| Indice                                                                                                    |
|----------------------------------------------------------------------------------------------------|
| 1. Diagramma di flusso emissione ricetta veterinaria elettronica                                                                                                    |
| <ol> <li>Emissione di una nuova ricetta per animali DPA (Destinati alla Produzione di Alimenti)</li> <li>Individuazione struttura veterinaria presso la quale si sta emettendo la ricetta</li> </ol> |
| <ol><li>Individuazione destinatario della ricetta</li></ol>                                                                                                    |
| 3. Inserimento medicinali o mangimi medicati e capi destinatari del trattamento                                                                                                    |
| <ol> <li>Scelta e inserimento del medicinale da prescrivere</li> </ol>                                                                                                    |
| 1. Gestione medicinali                                                                                                    |
| <ol><li>Gestione mangimi medicati e Prodotti Intermedi</li></ol>                                                                                                    |
| <ol><li>Inserimento dei capi con relative diagnosi e tempi di sospensione</li></ol>                                                                                                    |
| <ol> <li>Riuso animali già presenti</li> </ol>                                                                                                    |
| 2. Selezionare la specie                                                                                                    |
| <ol><li>Selezione sottocategoria e tempi di sospensione</li></ol>                                                                                                    |
| 1. Sottocategorie autorizzate                                                                                                    |
| <ol><li>Sottocategorie non autorizzate (deroga specie destinazione)</li></ol>                                                                                                    |
| <ol> <li>Procedere all'inserimento dei capi con relative diagnosi</li> </ol>                                                                                                    |
| 1. Selezione Specie Suina                                                                                                    |
| 2. Selezione Specie Bovina                                                                                                    |
| <ol><li>Selezione Massiva Specie Bovina</li></ol>                                                                                                    |
| 4. Selezione Specie Avicole                                                                                                    |
| 4. Emissione della ricetta                                                                                                    |
| 3. Emissione di una nuova ricetta per animali d'affezione (PET ed Equidi NDPA)                                                                                                    |
| 1. Individuazione struttura veterinaria presso la quale si sta emettendo la ricetta                                                                                                    |
| 2. Individuazione destinatario della ricetta                                                                                                    |
| 1. Destinatario della ricetta: persona fisica residente in Italia                                                                                                    |
| 2. Destinatario della ricetta: persona fisica residente all'estero                                                                                                    |
| 3. Ulteriori informazioni                                                                                                    |
| 4. Completamento inserimento dati generali                                                                                                    |
| 5. Inserimento medicinali e capi destinatari del trattamento                                                                                                    |
| 1. Scelta e inserimento del medicinale da prescrivere                                                                                                    |
| 1. Gestione medicinali                                                                                                    |
| 2. Inserimento del capi con relative diagnosi e tempi di sospensione                                                                                                    |
| 1. Kiuso animali gia presenti                                                                                                    |
| 2. Selezionare la specie                                                                                                    |
| 0. Emissione dena necua                                                                                                    |

# Diagramma di flusso emissione ricetta veterinaria elettronica

Diagramma di flusso dell'emissione della ricetta elettronica veterinaria da parte del veterinario.

# FLUSSO EMISSIONE RICETTA

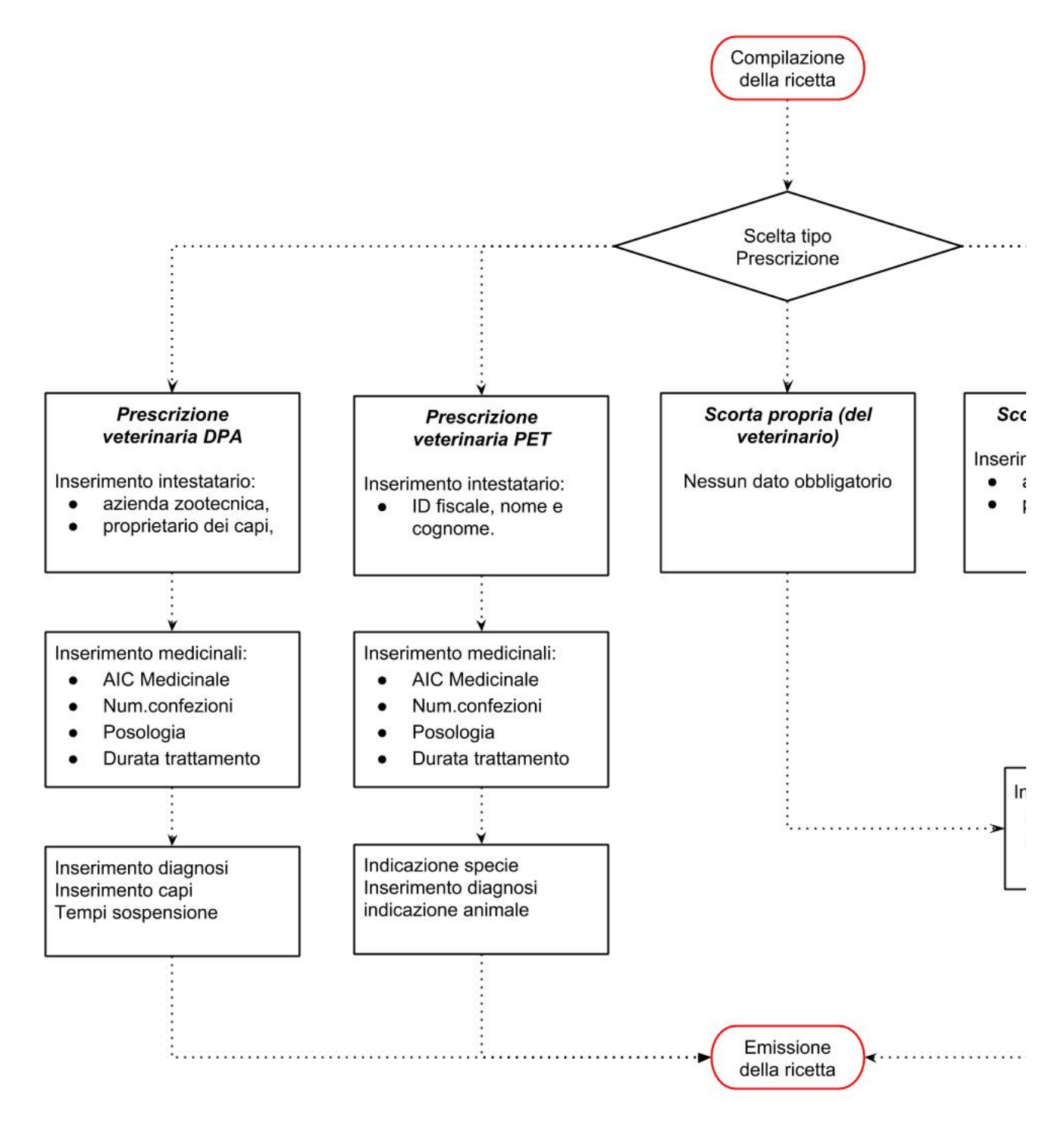

E' possibile scaricare il diagramma di flusso emissione della ricetta veterinaria elettronica (formato PDF) dal seguente link: 🕑 Flusso emissione ricetta.pdf

# Emissione di una nuova ricetta per animali DPA (Destinati alla Produzione di Alimenti)

L'emissione di una ricetta avviene nel seguente modo:

• Dal bottone Menu si seleziona la voce Nuova Ricetta xxxxxx

E' possibile emettere i seguenti tipi di ricette veterinarie elettroniche:

- 1. Ricetta per Scorta Propria (del Medico Veterinario);
- 2. Ricetta per Scorta Impianto zootecnico;
- 3. Ricetta per Scorta Impianto non zootecnico;
- 4. Ricetta per Prescrizione Veterinaria;

5. Ricetta per Prescrizione Veterinaria PET ed equidi NDPA.

|              | Funzionalità                                              |
|--------------|-----------------------------------------------------------|
| Ricet        | te                                                        |
| Regi         | stro Ricette                                              |
| Nuo          | va Ricetta per Scorta Propria                             |
| Nuo          | va Ricetta per Scorta Impianto zootecnico                 |
| Nuov<br>zoot | va Ricetta per Scorta Impianto non<br>ecnico              |
| Nuo          | va Ricetta per Prescrizione Veterinaria                   |
| Nuov<br>ed e | va Ricetta per Prescrizione Veterinaria PET<br>guidi NDPA |

Nel caso di animali Destinati alla Produzione di Alimenti (DPA) la tipologia di ricette da selezionare si restringe alle seguenti:

- 1. Ricetta per Scorta Impianto zootecnico;
- 2. Ricetta per Prescrizione Veterinaria;

### Individuazione struttura veterinaria presso la quale si sta emettendo la ricetta

Opzionalmente (non è un dato obbligatorio) è possibile specificare la struttura veterinaria (ambulatorio, clinica, ASL, Università, ecc.) presso la quale il Medico Veterinario sta operando per l'emissione della ricetta veterinaria elettronica.

L'elenco dei veterinari che operano per una determinata struttura è di competenza del direttore sanitario della struttura. Il sistema mette quindi a disposizione del direttore sanitario una specifica funzionalità che gli permette di gestire (inserire e rimuovere) in autonomia l'elenco dei veterinari che operano presso la sua struttura.

Il censimento delle strutture (ambulatorio, clinica, ASL, Università, ecc.) è invece di competenza delle ASL e delle Regioni, che hanno a disposizione specifiche funzionalità per la gestione dei relativi dati anagrafici.

# Nuova Ricetta - Rifornimento Scorta Struttura Zootecnica

Struttura Veterinaria/Ambulatorio/Stabulario presso la quale si sta esercitando

| Cod. | Stru | ttura |
|------|------|-------|
|------|------|-------|

| Denominazione Struttura |                | 🙁 👻 🕼 Visualizza le mie stru             | itture             |
|-------------------------|----------------|------------------------------------------|--------------------|
|                         | Codice         | Denominazione                            | Comune             |
| -                       | SV-140CB000001 | AMBULATORIO ASREM LARINO                 | LARINO             |
|                         | SV-140CB000059 | STUDIO VETERINARIO"DR.LALLI<br>DOMENICO" | MONTENERO DI BISAC |
|                         | SD-140CB000008 | CANILE D'ADDARIO LUCIA                   | LARINO             |
|                         | ra 🛹 Pagin     | a 1 di 1 🗪 🕨 🚺 👻                         | Visualizzat        |

# Individuazione destinatario della ricetta

Dopo aver selezionato la tipologia della ricetta che si vuole emettere, si passa alla compilazione dei dati generali dove verrà richiesto di inserire il destinatario della ricetta (il destinatario non verrà richiesto e visualizzato nel caso in cui si sia scelta la tipologia 'Scorta Propria', in quanto è il veterinario stesso che sta compilando la ricetta) ed eventuali note.

Esempio per Prescrizione Veterinaria e Prescrizione per Scorta Impianto Zootecnico

| Struttura Veterinaria/Ambulator | io/Stabulario presso la quale si sta esercitando |                               |      |                   |
|---------------------------------|--------------------------------------------------|-------------------------------|------|-------------------|
| Cod. Struttura                  |                                                  |                               |      |                   |
| Denominazione Struttura         | 0 -                                              | C Visualizza le mie strutture |      |                   |
| Proprietario e Azienda          |                                                  |                               |      |                   |
| Codice Azienda *                | 039TE001                                         | 0 8                           | -    | 🗗 Visualizza le n |
| ID Fiscale Proprietario *       | 00548890409                                      | 0                             | •    |                   |
| Cognome Nome Proprietario<br>*  | AGRICOLA ZOOTECNICA IZSAM G.CAPORALE S.R.L.      | 8                             | •    |                   |
| Detentore                       |                                                  | 8                             | •    |                   |
| Altro                           |                                                  |                               |      |                   |
| Note                            |                                                  |                               |      |                   |
|                                 |                                                  |                               |      |                   |
|                                 |                                                  |                               |      | 11                |
|                                 |                                                  | • To                          | orna | al Registro       |

#### Esempio per Prescrizione per Scorta Propria

| Prescrizione            |                                  | •   |
|-------------------------|----------------------------------|-----|
| Indicazione Terapeutica |                                  |     |
| Data Prescrizione       | 27-08-2015                       |     |
| Altro                   |                                  |     |
| Note                    |                                  |     |
|                         |                                  |     |
|                         |                                  |     |
|                         |                                  |     |
|                         | ← Indietro × Annulla Inserisci + | //. |

Una volta completato l'inserimento dei dati generali per procedere nella compilazione della ricetta basta cliccare sul bottone Inserisci

# Inserimento medicinali o mangimi medicati e capi destinatari del trattamento

Una volta completato l'inserimento dei dati generali per procedere nella compilazione della ricetta basta cliccare sul bottone **Inserisci**, si verrà quindi mandati nel dettaglio della ricetta dove è possibile:

- Visualizzare i dati generali appena inseriti;
- procedere all'inserimento dei medicinali o mangimi/premiscele;
- Specificare gli animali destinatari del trattamento (solo per le prescrizioni):
  - diagnosi e tempi di sospensione (l'inserimento dei capi con relative diagnosi e tempi di sospensione è disponibile solo per la ricetta con **Prescrizione Veterinaria**).

Esempio di visualizzazione dei dati generali (veterinario, destinatario, note):

| cetta              | Medicinali e C         | Capi                                                                                           |            |
|--------------------|------------------------|------------------------------------------------------------------------------------------------|------------|
| Torna a            | all'Elenco Ricett      | e                                                                                              | e Eme      |
| Se la <i>RICET</i> | TA / INDICAZIONE TERAF | EUTICA non è stata emessa, si possono aggiornare i dati premendo il bottone Salva le Modifiche |            |
|                    |                        | Riepilogo Ricetta                                                                              |            |
| Ricetta            |                        |                                                                                                |            |
|                    | Numero *               | 461TEO1440598587386                                                                            |            |
|                    | Tipo Prescrizione      | Prescrizione Veterinaria                                                                       |            |
|                    | Stato Ricetta          | Iniziale                                                                                       |            |
| Propriet           | ario e Azienda         |                                                                                                |            |
|                    | Codice Azienda         |                                                                                                | <b>0</b> • |
| Cognor             | ne Nome Proprietario   |                                                                                                | <b>8</b> - |
| Codice             | e Fiscale Proprietario | () () () () () () () () () () () () () ()                                                      |            |
| Indicazio          | one Terapeutica        |                                                                                                |            |
|                    | Data Prescrizione      | 26-08-2015                                                                                     |            |
| Altro              |                        |                                                                                                |            |
|                    | Deroga                 | No 🕶                                                                                           |            |
|                    | Note                   |                                                                                                |            |
|                    |                        | 1                                                                                              |            |
|                    |                        | Salva le Mor                                                                                   | difiche    |
|                    |                        |                                                                                                |            |

Esempio di visualizzazione dei dettagli relativi ai medicinali per le ricette di tipo Prescrizione per Scorta Impianto Zootecnico

| Ricetta                                                                    | Medicinali e Capi                                                                                  |                                                                                                    |                                       |                                              |                                             |
|----------------------------------------------------------------------------|----------------------------------------------------------------------------------------------------|----------------------------------------------------------------------------------------------------|---------------------------------------|----------------------------------------------|---------------------------------------------|
| <ul> <li>Torna all'</li> </ul>                                             | Elenco Ricette                                                                                     | Apri il Prontuario Veterinario                                                                                              |                                       |                                              | e Emetti                                    |
| Se la <i>RICETTA /</i><br>Dopo aver inseri                                 | INDICAZIONE TERAPEUTICA n<br>to un MEDICINALE, selezionario                                        | on è stata emessa è possibile aggiungere i MEDICINALI.<br>dalla tabella e aggiungere i corrispettivi CAPI cliccando sul put | sante Inserisci Capo                  |                                              |                                             |
|                                                                            |                                                                                                    | Ricetta Selezionata                                                                                                    |                                       |                                              |                                             |
|                                                                            |                                                                                                    |                                                                                                    |                                       |                                              |                                             |
| Numero                                                                     | Tipo Ricetta                                                                                       | Aztenda Codice Aztenda Denominazione                                                                                        | Proprietario                          | Data Prescrizione                            | Diagnosi                                    |
| Numero<br>461TE0 1440668                                                   | 528447 Rifornimento Scorta I                                                                       | Azienda Codice Azienda Denominazione I<br>mj                                                                                | Proprietario                          | Data Prescrizione<br>27-08-2015              | Diagnosi                                    |
| Numero<br>461TE0 1440668                                                   | ) Tipo Ricetta<br>1528447 Rifornimento Scorta I                                                    | Azienda Codice Azienda Denominazione                                                                                        | Proprietario                          | Data Prescrizione<br>27-08-2015              | Diagnosi                                    |
| Numero<br>461TE0 1440668<br>Elenco Medicina<br>Alo                         | o Tipo Ricetta<br>528447 Rifornimento Scorta I<br>li della Prescrizione<br>Prodotto                | Aztenda Codice Aztenda Denominazione                                                                                        | Proprietario                          | Data Presortzione<br>27-08-2015<br>Desortzio | Diagnosi<br>ne Galenico                     |
| Numero<br>461TE01440668<br>Elenco Medicina<br>Ato<br>lessun record da vis  | ) Tipo Ricetta<br>1528447 Riformimento Scorta I<br>11 della Prescrizione<br>Prodotto<br>zualizzare | Azienda Codice Azienda Denominazione<br>Confezione<br>Pagina (= di 0 => >1 (10 =>                                           | Proprietario<br>N° Confezioni<br>¢ II | Data Presorizione<br>27-08-2015<br>Desorizio | Diegnosi<br>ne Galentoo                     |
| Numero<br>461TED 1440668<br>Elenco Medicina<br>Ato<br>lessun record da vis | ) Tipo Ricetta<br>52847 Riformimento Scorta I<br>li della Prescrizione<br>Prodotto<br>pualizzare   | Azienda Codice Azienda Denominazione<br>Confezione<br>Pagina T di 0 -> +1 10 ->                                             | N° Confezioni<br>¢ I                  | Deta Presorizione<br>27-08-2015<br>Desorizio | Diegnosi<br>ne Galenico<br>risci Medicinale |

Esempio di visualizzazione dei dettagli relativi ai medicinali/capi per Prescrizione Veterinaria

| Torna all'I                                                                          | Elenco Ricette                                                                                          | @ A                                      | pri il Pront                             | uario Vete                             | erinario                                    |                        |                                  |               | e Eme                                      |
|--------------------------------------------------------------------------------------|----------------------------------------------------------------------------------------------------|------------------------------------------|------------------------------------------|----------------------------------------|---------------------------------------------|------------------------|----------------------------------|---------------|--------------------------------------------|
| ie la <i>RICETTA /</i><br>Dopo aver inserit                                          | INDICAZIONE TERAPE                                                                                      | <i>UTICA</i> non è :<br>cionarlo dalla   | stata emessa è pos<br>tabella e aggiunge | sibile aggiunger<br>ere i corrispettiv | e i MEDICINALI.<br>i CAPI oliocan do sul pu | Isan te Inserisci Capo |                                  |               |                                            |
|                                                                                      |                                                                                                    |                                          |                                          | Ricett                                 | ta Selezionata                              |                        |                                  |               |                                            |
| Numero<br>461TE0 14405985                                                            | Tipo Ri<br>587386 Presorizione V                                                                        | oetta<br>Veterinaria                     | Aztenda Codice                           | Aztenda I                              | Denominazione<br>Automi                     | Proprietario           | Data Prescr<br>26-08-20          | izione<br>)15 | Diegnosi                                   |
| nco Medicinal                                                                        | li della Prescrizion                                                                                    | e                                        |                                          |                                        |                                             |                        |                                  |               |                                            |
| Ato                                                                                  | Prodotto                                                                                                |                                          |                                          | Confezio                               | ine                                         | N* Confezioni          |                                  | Descrizione G | alentoo                                    |
|                                                                                      |                                                                                                    |                                          |                                          |                                        |                                             |                        |                                  |               |                                            |
|                                                                                      | ualizzare                                                                                               |                                          |                                          | Pagina 1                               |                                             | ¢ I                    |                                  | + Inseris     | ci Medicina                                |
| api e Tem                                                                            | upi di Sospensi                                                                                         | one                                      |                                          | Pagina (                               |                                             | Ψī                     |                                  | + Inseris     | ci Medicina                                |
| apie Tem                                                                             | upi di Sospensi<br>inale selezionato                                                                    | one                                      |                                          | Pagina (1                              |                                             | φ <sup>2</sup> 1       |                                  | + Inseris     | ci Medicinal                               |
| Capi e Tem<br>api del Medic<br>Specie                                                | upi di Sospensi<br>cinale Selezionato<br>Sottocategoria                                                 | One<br>N° Capt                           | Sesso                                    | Pagina (1                              | ID Cape BDN                                 | Codice Bo              | c/Gruppo Anim                    | + Inseriso    | ci Medicinal                               |
| api e Tem<br>api del Medic<br>Specie<br>ssun record da                               | npi di Sospensi<br>inale selezionato<br>Sottocategoria<br>visualizzare                                  | one<br>N° Capi                           | Sesso                                    | Pagina (<br>ID Capo<br>Pagina (        | ID Cape BDN<br>di0 -> +1 10 ->              | Codice Bo<br>¢ 1       | <pre>c/Gruppo Anim</pre>         | + Inseriso    | ci Medicinal                               |
| api e Tem<br>api del Medio<br>Specie<br>essun record da                              | upi di Sospensi<br>cinale Selezionato<br>Sottocategoria<br>visualitzare                                 | one<br>N° Capi                           | Sesso                                    | Pagina (<br>ID Capo<br>Pagina (        | 10 Cepo BDN                                 | Codice Bo              | r/Gruppo Antm                    | + Inseriso    | ci Medicinal<br>oga Diagno<br>serisci Capu |
| api e Tem<br>api del Medic<br>Specie<br>essun record da                              | upi di Sospensi<br>inale Selezionato<br>Sottocategoria<br>visualizzare<br>ensione del Capo S            | one<br>N° Capi<br>elezionato             | Sesso                                    | Pagina (                               | ID Cape BDN<br>di0 >> +1 10 *               | Codice Bo<br>¢ I       | r/Gruppo Antra                   | + Inserise    | ci Medicinal<br>oga Diegno<br>serisci Capi |
| api e Tem<br>api del Medic<br>Specie<br>essun record da<br>rempi di Sosp<br>Codice A | api di Sospensi<br>cinale Selezionato<br>Sottocategoria<br>visualizzare<br>ensione del Capo S<br>Imento | one<br>N° Cept<br>elezionato<br>Codice U | Sesso                                    | Pagina (<br>ID Copo<br>Pagina (        | ID Cape BDN<br>di0 >> +1 10 *               | Codice Bo<br>¢ I       | <pre>c/Gruppo Antm   (c) ?</pre> | + Inserise    | ci Medicinal<br>oga Diegno<br>serisci Capi |

# Scelta e inserimento del medicinale da prescrivere

Per procedere con l'inserimento dei medicinali è sufficiente cliccare sul bottone Inserisci Medicinale, verrà aperta la seguente popup

| Medicinale                 |                                          |                            |             |                                        |               |
|----------------------------|------------------------------------------|----------------------------|-------------|----------------------------------------|---------------|
| •                          |                                          | Ricetta Selezionata        |             |                                        |               |
| Numero<br>1529316638070    | Tipo Ricetta<br>Prescrizione Veterinaria | Azienda Codice<br>039TE001 | AGRICOLA Z  | Proprietario<br>OOTECNICA IZSAM G.CAPC | Data P<br>18- |
| Tipologia                  |                                          |                            |             |                                        |               |
| Scegli la tipologia        | Farmaco 🝷                                |                            |             |                                        |               |
| Medicinale veterinario     |                                          |                            |             |                                        |               |
| Macro gruppo Tipo Prodotto | Veterinari 🔹                             |                            |             |                                        |               |
| In Commercio               | Reperibile nel normale circo             | uito distributivo e in o   | spedale 🔻   |                                        |               |
| Denominazione Farmaco *    |                                          | 8 -                        | 📙 Preferito | 🔶 Elenco preferiti                     | 🗗 Vai al Pron |
| Aic *                      |                                          |                            |             |                                        |               |
| Confezione *               |                                          |                            |             |                                        |               |
| Trattamento                |                                          |                            |             |                                        |               |
| N° Confezioni *            |                                          |                            |             |                                        |               |
| Posologia *                |                                          |                            |             |                                        |               |
|                            |                                          |                            |             |                                        | h             |
| Durata Trattamento (GG) *  |                                          |                            |             |                                        |               |
| Altro                      |                                          |                            |             |                                        |               |
| Note                       |                                          |                            |             |                                        |               |
|                            |                                          |                            |             |                                        | 11            |
|                            |                                          |                            |             |                                        | Ang           |

E' possibile scegliere di prescrivere una delle seguenti tipologie di prodotti ricettabili:

- 1. Farmaco: Medicinale identificato da AIC (selezione predefinita del sistema);
- 2. Galenico: Preparazione Galenica;
- Mangime Completo;
   Mangime Complementare;
- 5. Prodotto intermedio.

| Scegli la tipologia | Farmaco 🔹             |  |
|---------------------|-----------------------|--|
|                     | Farmaco               |  |
|                     | Galenico              |  |
|                     | Mangime completo      |  |
|                     | Mangime complementare |  |
|                     | Prodotto intermedio   |  |

#### Gestione medicinali

Per la prescrizione di Medicinali va selezionata l'opzione "Farmaco".

Viene quindi data la possibilità di selezionare la tipologia di Medicinale che si vuole prescrivere:

Veterinari: Medicinali Veterinari (selezione predefinita del sistema);
 Farmaceutici: Medicinali Umani;

- 3. Omeopatici: Omeopatici veterinari;
- 4. Stabulogeni e Autovaccini.

| Macro gruppo Tipo Prodotto | Veterinari 🔹              |   |
|----------------------------|---------------------------|---|
|                            | Veterinari                | - |
|                            | Tutti                     |   |
|                            | Farmaceutici (Umani)      |   |
|                            | Omeopatici                |   |
|                            | Stabulogeni e Autovaccini |   |

Il sistema per default visualizza solo l'elenco dei medicinali che risultano commercializzati in Italia. E' però possibile cambiare tale impostazione "di default" attraverso l'apposito campo "In commercio", che prevede le seguenti opzioni:

- 1. Reperibile nel normale circuito distributivo: i medicinali vengono filtrati visualizzando solo i medicinali che risultano commercializzati in Italia (selezione predefinita del sistema);
- 2. Tutti: i medicinali non vengono filtrati e vengono visualizzati tutti i medicinali/confezioni autorizzati all'immissione in commercio in Italia;
- 3. Reperibile esclusivamente in ambito ospedaliero o per uso esclusivo di specialisti: vengono visualizzati solo i medicinali ricettabili
- esclusivamente per la scorta in strutture veterinarie autorizzate;
- 4. Non è reperibile: i medicinali vengono filtrati visualizzando solo i medicinali che non risultano commercializzati in Italia.

| Medicinale veterinario     |                                                                                    |   |
|----------------------------|------------------------------------------------------------------------------------|---|
| Macro gruppo Tipo Prodotto | Veterinari 🔹                                                                       |   |
| In Commercio               | Reperibile nel normale circuito distributivo e in ospedale 🔻                       |   |
|                            | Reperibile nel normale circuito distributivo e in ospedale                         | * |
|                            | Tutti                                                                              |   |
|                            | Reperibile esclusivamente in ambito ospedaliero o per uso esclusivo di specialisti |   |
|                            | Non è reperibile                                                                   | - |

#### Gestione mangimi medicati e Prodotti Intermedi

Per avviare la compilazione di una "Ricetta per Mangimi Medicati e e Prodotti Intermedi" basta che il medico veterinario nella selezione della tipologia di prodotto selezioni una delle seguenti opzioni:

- 1. Un Mangime Completo;
- 2. Un Mangime Complementare;
- 3. Un Prodotto intermedio.

E' quindi possibile selezionare il mangime che costituisce la base del Medicato, tale selezione non è obbigatoria; se non viene specificato il mangime il sistema automaticamente genera una denominazione per lo stesso avente la seguente codifica MANGIME RICETTA <NUMERO\_RICETTA>- <CODICE\_TIPO\_MANGIME> Il sistema offre una funzionalità per popolare, attraverso un file CSV, una propria lista di Mangimi

La maschera assume la seguente forma:

| Medicinale                    |                                    |              |                            |                  |                                     | \$                              |
|-------------------------------|------------------------------------|--------------|----------------------------|------------------|-------------------------------------|---------------------------------|
| •                             |                                    |              | Ricetta Selezionata        |                  |                                     |                                 |
| Numero<br>1486371798393       | Tipo Ricetta<br>Prescrizione Veter | a<br>rinaria | Azienda Codice<br>039TE001 | P<br>AGRICOLA ZO | roprietario<br>OTECNICA MARCHIGIAN4 | Data Prescrizione<br>06-02-2017 |
| Tipo Prodotto                 |                                    |              |                            |                  |                                     |                                 |
| Tipo Prodotto                 | Mangime •<br>completo              |              |                            |                  |                                     |                                 |
| Nangime                       |                                    |              |                            |                  |                                     |                                 |
| Mangime *                     |                                    |              |                            |                  |                                     | <mark>0</mark> •                |
| Premiscele                    |                                    |              |                            |                  |                                     | 0                               |
| Fam. Aic                      |                                    |              | Fam. Denominazione         |                  | Quai                                | ntitativo (g/100kg)             |
| Nessun record da visualizzare |                                    | 14 <4        | Pagina 1 di 0 🍉 🕨          | 10 🔻             | ¢ I 🖩 🖻 ?                           |                                 |
|                               |                                    |              |                            |                  |                                     | + Aggiungi premiscela           |
| Generale                      |                                    |              |                            |                  |                                     |                                 |
| Quantità *                    |                                    | kg           |                            |                  |                                     |                                 |
| Durata Trattamento (GG) *     |                                    |              |                            |                  |                                     |                                 |
| Altro                         |                                    |              |                            |                  |                                     |                                 |
| Deroga                        | No                                 |              |                            |                  |                                     |                                 |
| Note                          |                                    |              |                            |                  |                                     | <i>i</i> ,                      |
|                               |                                    |              |                            |                  | Crea e cont                         | inua Annulla Inserisci          |

Cliccando sul bottone Aggiungi premiscela verrà aperta una nuova finestra come di seguito:

| Nuovo Premiscele         |         |                  | ×                                 |
|--------------------------|---------|------------------|-----------------------------------|
| Fam. Aic *               |         |                  |                                   |
| Fam. Denominazione *     |         | <mark>© -</mark> |                                   |
| Quantitativo (g/100kg) * | g/100kg |                  |                                   |
|                          |         |                  |                                   |
|                          |         |                  |                                   |
|                          |         |                  | Crea e continua Annulla Inserisci |

Le premiscele selezionate saranno mostrate come nella figura di seguito:

| Medicinale              |               |                                  |                |                            |                  |                                     |                                 |
|-------------------------|---------------|----------------------------------|----------------|----------------------------|------------------|-------------------------------------|---------------------------------|
| •                       |               |                                  |                | Ricetta Selezionata        |                  |                                     |                                 |
| Nume<br>14863717        | ero<br>798393 | Tipo Ricett<br>Prescrizione Vete | ta<br>erinaria | Azienda Codice<br>039TE001 | P<br>AGRICOLA ZO | roprietario<br>OTECNICA MARCHIGIAN/ | Data Prescrizione<br>06-02-2017 |
| ipo Prodotto            |               |                                  |                |                            |                  |                                     |                                 |
| Tipo                    | Prodotto      | Mangime <b>•</b><br>completo     |                |                            |                  |                                     |                                 |
| Nangime                 |               |                                  |                |                            |                  |                                     |                                 |
| N                       | Nangime *     |                                  |                |                            |                  |                                     | 8 -                             |
| Premiscele              |               |                                  |                |                            |                  |                                     |                                 |
|                         | Fam. Aic      |                                  |                | Fam. Denominazione         |                  | Quan                                | titativo (g/100kg)              |
| 101988                  |               |                                  | SULFACHINOSSA  | LINA 200 PREMIX            |                  | 120                                 |                                 |
| 101989                  |               |                                  | DEIDROCHIN 20  | 0 MP                       |                  | 450                                 |                                 |
| Visualizzati 1 - 2 di 2 |               |                                  | 14 <4          | Pagina 1 di 0 🕨 🕨          | 10 🔻             | ¢ I 🖩 🗗 ?                           |                                 |
|                         |               |                                  |                |                            |                  |                                     |                                 |
|                         |               |                                  |                |                            |                  |                                     | + Aggiungi premisce             |
| Generale                |               |                                  |                |                            |                  |                                     |                                 |
| C                       | Quantità *    |                                  | ka             |                            |                  |                                     |                                 |
|                         |               |                                  | 15             |                            |                  |                                     |                                 |
| Durata Trattamer        | nto (GG) *    |                                  |                |                            |                  |                                     |                                 |
| Altro                   |               |                                  |                |                            |                  |                                     |                                 |
|                         | Deroga        | Si 🔹                             |                |                            |                  |                                     |                                 |
|                         | Noto *        |                                  |                |                            |                  |                                     |                                 |
|                         | Note "        |                                  |                |                            |                  |                                     |                                 |
|                         |               |                                  |                |                            |                  |                                     | 11                              |
|                         |               |                                  |                |                            |                  |                                     |                                 |
|                         |               |                                  |                |                            |                  | Crea e conti                        | nua Annulla Inseri              |

Una volta inseriti i dati necessari, per procedere all'inserimento è sufficiente fare click sul bottone Inserisci

#### Inserimento dei capi con relative diagnosi e tempi di sospensione

Per inserire i capi è necessario selezionare prima il farmaco da associare dalla tabella dei medicinali di sopra, dopo di che si fa click sul bottone Inserisci Capo che aprirà la popup di inserimento. Per procedere all'inserimento dei capi è necessiario:

- 1. Selezionare la specie
- 2. Procedere all'insermento dei capi con relative diagnosi e tempi di sospensione

Il sistema permette di procedere all'inserimento di un nuovo capo oppure di ri-usare dei capi precedente inseriti, in particolare la sezione **Selezione dell'animale** contiene un menù a discesa in cui è possibile scegliere tra due voci:

- Nuovo inserimento: permette aggiungere alla prescrizione altri animali da trattare e non ancora inseriti in prescrizione;
- Dalla prescrizione: permette di selezionare animali già presenti nella prescrizione.

| Nuovo Capo             |                     |                                                    |                   |
|------------------------|---------------------|----------------------------------------------------|-------------------|
| -                      |                     | Medicinale Selezionato                             |                   |
| Prodot                 | to                  | Confezione                                         | Quantitativo      |
| URFAMU                 | COL                 | URFAMUCOL INTRAUTERINO 3 FLAC.LIOF.+ 3 FLAC. SOLV. | 2                 |
| Selezione dell'animale |                     |                                                    |                   |
|                        | Nuovo inserimento 🔻 |                                                    |                   |
| Specie                 | Nuovo inserimento   |                                                    |                   |
| Specie                 | Dalla prescrizione  |                                                    | © ▼               |
|                        |                     |                                                    | Annulla Inserisci |

#### Riuso animali già presenti

In caso si vogliano selezionare animali già presenti nella sezione **Selezione dell'animale** bisogna selezionare preventivamente la voce **Dalla** prescrizione la maschera mostrerà tutti gli animali presenti nella prescrizione, dove sarà possibile sceglierne uno o più **purché appartengano alla** stessa Specie

| Nuovo Саро                                      |                                                    | ×                 |
|-------------------------------------------------|----------------------------------------------------|-------------------|
| •                                               | Medicinale Selezionato                             |                   |
| Prodotto<br>AUJESZKY A-SUIVAX GI-               | Confezione<br>AUJESZKY A-SUIVAX GI- FLACONE 100 ML | Quantitativo<br>4 |
| Selezione dell'animale                          |                                                    |                   |
| Dalla prescrizione 🔻                            |                                                    |                   |
| Animali della ricetta                           |                                                    |                   |
| Capi della ricetta                              |                                                    | •                 |
| Nuprero di Capi Sesso Codice Box/Gruppo Animali | Identificativo Capo                                | Specie            |
| 1 F                                             | IT019500062472                                     | BOVINI            |
| Visualizzati 1 - 1 di 1                         | 📢 < Pagina 1 di 1 🕨 🕨 10                           | ¢ I I · · · ·     |
| Tempi Sospensione                               |                                                    |                   |

#### Selezionare la specie

A partire dell'azienda di destinazione della ricetta, selezionata in fase di compilazione dei dati generali della stessa, sarà disponibile un elenco filtrato delle specie relative a tale azienda.

#### Selezione sottocategoria e tempi di sospensione

Dopo aver selezionato la specie sarà possibile specificare la sottocategoria (ad es. suinetti, scrofe, suini da ingrasso, ecc.). Il comportamento della lista delle sottocategorie è guidato dal flag "Mostra quelli con tempi di sospensione".

#### Sottocategorie autorizzate

Se il flag "Mostra quelli con tempi di sospensione" è attivo, allora il sistema farà vedere solo le sottocategorie per le quali il medicinale precedentemente selezionato (il medicinale per il quale si stanno indicando gli animali da trattare) risulta autorizzato.

| •                                         | Medicinale Selezionato                                            |              |     |
|-------------------------------------------|-------------------------------------------------------------------|--------------|-----|
| Prodot                                    | to Confezione                                                     | Quantitativo |     |
| BAYTR                                     | IL FLACONE 50 ML SOLUZIONE INIETTABILE 5% - BOVINI (VITELLI), OVI | 2            |     |
| elezione dell'animale                     |                                                                   |              |     |
|                                           | Nuovo inserimento 💌                                               |              |     |
| pecie                                     |                                                                   |              |     |
| Specie                                    | SUINI                                                             | 0            | 0 - |
| ategoria                                  |                                                                   |              |     |
| Mostra quelli con tempi di<br>sospensione |                                                                   |              |     |
| Sottocategoria                            |                                                                   |              | 0 - |
|                                           | Codice                                                            | Descrizione  |     |
| Via di somministrazione                   | 2                                                                 | SHINI        |     |

Dopo aver selezionato la sottocategoria, tra quelle autorizzate per il farmaco selezionato, il sistema permette di selezionare la via di somministrazione del medicinale. Se il medicinale, per la sottocategoria selezionata, fosse autorizzato per una sola via di somministrazione essa verrà selezionata automaticamente.

A seguito della selezione della via di somministrazione i tempi di sospensione vengono automaticamente recuperati dalla registrazione del medicinale nel prontuario ministeriale dei medicinali. Tali tempi di sospensione possono essere variati e/o forzati dal medico veterinario che sta redigendo la prescrizione.

| Nuovo: Capo                               |                   |                                                                        |                     |                 |
|-------------------------------------------|-------------------|------------------------------------------------------------------------|---------------------|-----------------|
|                                           |                   | Medicinale Selezionato                                                 |                     |                 |
| Prodoti<br>BAYTRI                         | to<br>IL          | Confezione<br>FLACONE 50 ML SOLUZIONE INIETTABILE 5% - BOVINI (VITELLI | Quantitativo<br>2   |                 |
| Selezione dell'animale                    |                   |                                                                        |                     |                 |
|                                           | Nuovo inserimento |                                                                        |                     |                 |
| Specie                                    |                   |                                                                        |                     |                 |
| Specie                                    | SUINI             |                                                                        |                     | 0 8 -           |
| Categoria                                 |                   |                                                                        |                     |                 |
| Mostra quelli con tempi di<br>sospensione |                   |                                                                        |                     |                 |
| Sottocategoria                            | SUINI             |                                                                        |                     | 00-             |
| Via di somministrazione                   | INIETTABILE       |                                                                        |                     | 0 8 -           |
| Diagnosi                                  |                   |                                                                        |                     |                 |
| Diagnosi *                                | Seleziona 🔻       |                                                                        |                     |                 |
| Саро                                      |                   |                                                                        |                     |                 |
| N° Capi <b>*</b>                          |                   |                                                                        |                     |                 |
| Codice Box/Gruppo Animali *               |                   |                                                                        |                     |                 |
| Sesso *                                   | Seleziona 🔻       |                                                                        |                     |                 |
| Tempi di Attesa                           |                   |                                                                        |                     |                 |
|                                           | La responsabi     | ilità dei valori dei tempi di attesa è a cari                          | co del Veterinario. |                 |
| Tipo Alimento                             |                   | Unità di Misura                                                        |                     | Tempo di Attesa |
| Carne *                                   | Giorni            |                                                                        | <b>⊙</b> -          | 13              |
| Uova                                      | Giorni            |                                                                        | <mark>⊙</mark> -    |                 |
| Latte                                     | Giorni            |                                                                        | <mark>⊗</mark> -    |                 |
| Organi *                                  | Giorni            |                                                                        | <b>⊙</b> -          | 13              |
| Miele                                     | Giorni            |                                                                        | ◎ -                 |                 |

#### Sottocategorie non autorizzate (deroga specie destinazione)

Se il flag "Mostra quelli con tempi di sospensione" non è attivo, allora il sistema farà vedere tutte le sottocategorie disponibili, anche se esse non risultassero autorizzate per il medicinale precedentemente selezionato (il medicinale per il quale si stanno indicando gli animali da trattare).

| Nuovo: Capo                               |                                                                                    |                         |
|-------------------------------------------|------------------------------------------------------------------------------------|-------------------------|
| *                                         | Medicinale Selezionato                                                             |                         |
| Prodot<br>BAYTRI                          | to Confezione<br>L FLACONE 50 ML SOLUZIONE INIETTABILE 5% - BOVINI (VITELLI), OVII | Quantitativo<br>2       |
| Selezione dell'animale                    |                                                                                    |                         |
|                                           | Nuovo inserimento 💌                                                                |                         |
| Specie                                    |                                                                                    |                         |
| Specie                                    | SUINI                                                                              | 00 -                    |
| Categoria                                 |                                                                                    |                         |
| Mostra quelli con tempi di<br>sospensione |                                                                                    |                         |
| Sottocategoria                            |                                                                                    | O *                     |
|                                           | Codice                                                                             | Descrizione             |
| Via di somministrazione                   | S                                                                                  | SUINI                   |
|                                           | SI                                                                                 | SUINI DA INGRASSO       |
| Diagnosi                                  | 55                                                                                 | SCROFE                  |
| Diagnosi *                                | SN                                                                                 | SUINETTI                |
|                                           | 56                                                                                 | SCROFETTE               |
| Japo                                      | S4                                                                                 | LATTONZOLI              |
| N° Capi *                                 | VE                                                                                 | VERRI                   |
| Codice Box/Gruppo Animali *               | 14 < Pagina 1 di 1 🕨 🖬 10 👻                                                        | Visualizzati 1 - 7 di 7 |

Dopo aver selezionato la sottocategoria il sistema permette di selezionare la via di somministrazione del medicinale. Se il medicinale non fosse autorizzato per la sottocategoria selezionata, verranno rese selezionabili tutte le vie di somministrazione disponibili.

Selezionando una sottocategoria per il quale il medicinale non è autorizzato come specie di destinazione, allora il sistema avviserà il medico veterinario che si sta andando in deroga. Nel caso in cui dal veterinario fosse confermato l'utilizzo in deroga, il veterinario potrà selezionare il tipo di deroga applicato.

| •//////                                                                                      |                                                                                            |                                                                                            | Medicinale Selezionato                                                                                                    |             |
|----------------------------------------------------------------------------------------------|--------------------------------------------------------------------------------------------|--------------------------------------------------------------------------------------------|----------------------------------------------------------------------------------------------------|-------------|
|                                                                                              | Prodot                                                                                     | to                                                                                         | Confezione Quantitativo                                                                                                    |             |
|                                                                                              | BAYTR                                                                                      | IL                                                                                         | FLACONE 50 ML SOLUZIONE INIETTABILE 5% - BOVINI (VITELLI), OVII 2                                                                                                    |             |
| elezione dell'anim                                                                           | nale                                                                                       |                                                                                            |                                                                                                    |             |
|                                                                                              |                                                                                            | Nuovo inserime                                                                             | nto *                                                                                                    |             |
| ipecie                                                                                       |                                                                                            |                                                                                            |                                                                                                    |             |
|                                                                                              | Specie                                                                                     | SUINI                                                                                      |                                                                                                    | 00-         |
| Categoria                                                                                    |                                                                                            |                                                                                            |                                                                                                    |             |
| Mostra quelli                                                                                | con tempi di<br>sospensione                                                                |                                                                                            |                                                                                                    |             |
| So                                                                                           | ottocategoria                                                                              | SUINETTI                                                                                   |                                                                                                    | 00-         |
| AP P                                                                                         |                                                                                            |                                                                                            |                                                                                                    |             |
| via di somm                                                                                  | ministrazione                                                                              | INTRAMUSCOLAR                                                                              |                                                                                                    | 00.         |
| iagnosi                                                                                      | Informazio                                                                                 | ne                                                                                         |                                                                                                    | ×           |
| Piagnosi<br>Capo                                                                             | Informazio<br>Non è stato                                                                  | ne<br>) trovato nessun v                                                                   | alore per la selezione effettuata. Si è in deroga sull'animale di destinazione del medic                                                                                                    | ×<br>inale? |
| Diagnosi<br>Capo<br>Codice Box/Gru                                                           | Informazio<br>Non è stato                                                                  | ne<br>) trovato nessun v                                                                   | alore per la selezione effettuata. Si è in deroga sull'animale di destinazione del medic<br>Vai al Prontuario No deroga Seleziona il tipo di derog                                                                                                    | ×<br>inale? |
| Diagnosi<br>Capo<br>Codice Box/Grt                                                           | Informazio<br>Non è stato                                                                  | ne<br>o trovato nessun v<br>Seleziona                                                      | alore per la selezione effettuata. Si è in deroga sull'animale di destinazione del medic<br>Vai al Prontuario No deroga Seleziona il tipo di derog<br>Seleziona il tipo di deroga                                                                                                    | ×<br>inale? |
| Diagnosi<br>Capo<br>Codice Box/Gru                                                           | Informazio<br>Non è stato                                                                  | ne<br>) trovato nessun v<br>Seleziona                                                      | alore per la selezione effettuata. Si è in deroga sull'animale di destinazione del medic<br>Vai al Prontuario No deroga Seleziona il tipo di derog<br>Seleziona il tipo di deroga<br>Deroga per la Specie                                                                                                    | ×<br>inale? |
| Diagnosi<br>Capo<br>Codice Box/Grt<br>Tempi di Attesa                                        | Informazio<br>Non è stato                                                                  | ne<br>o trovato nessun v<br>Seleziona<br>La respon                                         | alore per la selezione effettuata. Si è in deroga sull'animale di destinazione del medic<br>Vai al Prontuario No deroga Seleziona il tipo di deroga<br>Seleziona il tipo di deroga<br>Deroga per la Specie<br>Deroga per la Patologia                                                                             | ×<br>inale? |
| Diagnosi<br>Capo<br>Codice Box/Gru<br>Tempi di Attesa                                        | Informazio<br>Non è stato<br>Sesso                                                         | ne<br>o trovato nessun v<br>Seleziona<br>La respon                                         | alore per la selezione effettuata. Si è in deroga sull'animale di destinazione del medic<br>Vai al Prontuario No deroga Seleziona il tipo di deroga<br>Seleziona il tipo di deroga<br>Deroga per la Specie<br>Deroga per la Patologia<br>Deroga per Specie e Patologi                                             | ×<br>inale? |
| Diagnosi<br>Capo<br>Codice Box/Gru<br>Fempi di Attesa<br>Tipo Al<br>Carr                     | Informazio<br>Non è stato<br>sesso -<br>limento<br>me *                                    | ne<br>o trovato nessun v<br>Seleziona<br>La respon<br>Giorni                               | alore per la selezione effettuata. Si è in deroga sull'animale di destinazione del medic<br>Vai al Prontuario No deroga Seleziona il tipo di deroga Deroga per la tipo di deroga Deroga per la Specie Deroga per la Patologia Deroga per Specie e Patologi Deroga per Altro                                       | ×<br>inale? |
| Diagnosi<br>Capo<br>Codice Box/Gru<br>Fempi di Attesa<br>Tipo Al<br>Cari                     | Informazio<br>Non è stato<br>Sesso -<br>Sesso -<br>limento<br>me *                         | ne<br>o trovato nessun v<br>Seleziona<br>La respon<br>Giorni<br>Giorni                     | alore per la selezione effettuata. Si è in deroga sull'animale di destinazione del medic<br>Vai al Prontuario No deroga Seleziona il tipo di deroga<br>Seleziona il tipo di deroga<br>Deroga per la Specie<br>Deroga per la Specie<br>Deroga per la Patologia<br>Deroga per Specie e Patologi<br>Deroga per Altro | ×<br>inale? |
| Diagnosi<br>Capo<br>Codice Box/Gru<br>Tempi di Attesa<br>Tipo Al<br>Cari<br>Ud               | Informazio<br>Non è stato<br>Desso                                                         | ne<br>o trovato nessun v<br>Seleziona<br>La respon<br>Giorni<br>Giorni<br>Giorni           | alore per la selezione effettuata. Si è in deroga sull'animale di destinazione del medic<br>Vai al Prontuario No deroga Seleziona il tipo di deroga<br>Seleziona il tipo di deroga<br>Deroga per la Specie<br>Deroga per la Specie<br>Deroga per la Patologia<br>Deroga per Altro                                 | ×<br>inale? |
| Diagnosi<br>Capo<br>Codice Box/Gru<br>Tempi di Attesa<br>Tipo Al<br>Car<br>Uo<br>Lai<br>Org: | Informazio<br>Non è stato<br>Sesso -<br>Sesso -<br>Iimento<br>me *<br>ova<br>itte<br>ani * | ne<br>o trovato nessun v<br>Seleziona<br>La respon<br>Giorni<br>Giorni<br>Giorni<br>Giorni | alore per la selezione effettuata. Si è in deroga sull'animale di destinazione del medic<br>Vai al Prontuario No deroga Seleziona il tipo di deroga Seleziona il tipo di deroga Deroga per la Specie Deroga per la Patologia Deroga per Specie e Patologi Deroga per Altro                                        | ×<br>inale? |

Nel caso di deroga i tempi di sospensione vengono automaticamente valorizzati con i tempi standard previsti dalla normativa. Tali tempi di sospensione possono essere aumentati dal medico veterinario che sta redigendo la prescrizione.

| Nuovo: Capo                               |                  |                                                                               |                   |
|-------------------------------------------|------------------|-------------------------------------------------------------------------------|-------------------|
| •                                         |                  | Medicinale Selezionato                                                        |                   |
| Prodotto<br>BAYTRIL                       |                  | Confezione<br>FLACONE 50 ML SOLUZIONE INIETTABILE 5% - BOVINI (VITELLI), OVII | Quantitativo<br>2 |
| Selezione dell'animale                    |                  |                                                                               |                   |
|                                           | Nuovo inseriment | to 🔻                                                                          |                   |
| Specie                                    |                  |                                                                               |                   |
| Specie                                    | SUINI            |                                                                               | 00 -              |
| Categoria                                 |                  |                                                                               |                   |
| Mostra quelli con tempi di<br>sospensione |                  |                                                                               |                   |
| Sottocategoria                            | SUINETTI         |                                                                               | 00 -              |
| Via di somministrazione                   | INTRAMUSCOLARE   |                                                                               | 00 -              |
| Diagnosi                                  |                  |                                                                               |                   |
| Diagnosi *                                | Seleziona 🔻      |                                                                               |                   |
| Саро                                      |                  |                                                                               |                   |
| N° Capi *                                 |                  |                                                                               |                   |
| Codice Box/Gruppo Animali *               |                  |                                                                               |                   |
| Sesso *                                   | Seleziona 🔹      |                                                                               |                   |
| Tempi di Attesa                           |                  |                                                                               |                   |
|                                           | La responsa      | bilità dei valori dei tempi di attesa è a carico del Veto                     | erinario.         |
| Tipo Alimento                             |                  | Unità di Misura                                                               | Tempo di Attesa   |
| Carne *                                   | Giorni           |                                                                               | 28                |
| Uova                                      | Giorni           | 8 *                                                                           |                   |
| Latte                                     | Giorni           | © ▼                                                                           |                   |
| Organi *                                  | Giorni           |                                                                               | 28                |
| Miele                                     | Giorni           | <mark>⊘</mark> -                                                              |                   |

# Procedere all'inserimento dei capi con relative diagnosi

In base alla selezione della specie nel passo precedente verrà modificata la popup di inserimento dei capi

#### Selezione Specie Suina

Se si è selezionata la specie suina la maschera apparirà nel seguente modo:

|                         |                                                        | •                                       |                 |
|-------------------------|--------------------------------------------------------|-----------------------------------------|-----------------|
| •                       | Wedichale                                              | Selezionato                             |                 |
| Prodotto                | Confezione                                             | Quantitativo                            | Posologia       |
| URF AMULUL              | UNFAMOLOL INETTABILE BOVINI E TACCHINI 1 FLACLOUF, + 1 | 1                                       | Posologia       |
| pecie                   |                                                        |                                         |                 |
| Speci                   | SUINI                                                  |                                         | 00-             |
| ategoria                |                                                        |                                         |                 |
| Sottocategori           | SUINI DA INGRASSO                                      |                                         | 00 -            |
| Codice Sottocategori    | a SI                                                   |                                         |                 |
| Negnosi                 |                                                        |                                         |                 |
| Diagnosi                | Patalaria popuera e                                    |                                         |                 |
|                         | Pacologie nervose •                                    |                                         |                 |
| apo ut an               | ,                                                      |                                         |                 |
| N° Cap                  | 1                                                      |                                         |                 |
| Codice Box/Gruppo Anima | i BOXA                                                 |                                         |                 |
| Sesso                   | Seleziona -<br>un'opzione                              |                                         |                 |
| empt Sospensione        |                                                        |                                         |                 |
| _                       | La responsabilità dei valori dei tempi di              | sospensione è a carico del Veterinario. |                 |
| Tipo Alimento           | Unità di Mi                                            | sura                                    | Tempo di Attesa |
| Carne *                 | Giorni                                                 |                                         |                 |
| Uova                    | Giorni                                                 | 0.                                      |                 |
| Latte                   | Giorni                                                 | 0.                                      |                 |
| Urgani                  | Giorni                                                 | 0.                                      |                 |
| Miete                   | Giorni                                                 |                                         |                 |
|                         | Suggerisci dal Pro                                     | ntuario Veterinario                     |                 |
| ltro                    |                                                        |                                         |                 |
| Derog                   | a No -                                                 |                                         |                 |
| Not                     | e                                                      |                                         |                 |
|                         |                                                        |                                         |                 |
|                         |                                                        |                                         |                 |
|                         |                                                        |                                         |                 |

#### Selezione Specie Bovina

10

Se si è selezionata una specie bovina la mascherà apparirà nel seguente modo:

| Filtra per R      | egistro di S | Stalla 🔻        |            |                      |                         |               |    |
|-------------------|--------------|-----------------|------------|----------------------|-------------------------|---------------|----|
| Sesso T           | utti 🔻       |                 |            |                      |                         |               |    |
| Filtra per 🗆      | Età minore   | di 18 Mesi      |            |                      |                         |               |    |
| Data di Nascita 🛛 | lguale 🔻 da  | a 🗶             |            |                      | ID (                    | Capo BDN      |    |
| ID Capo BDN       |              |                 |            |                      | v Resetta               | ٩             | Ri |
| v Resetta 🔎       |              | Ricerca         |            | Seleziona Tutto 🔸    | Capi Selezionati        |               |    |
| Elenco Capi       |              |                 | 0          | I+ Deseleziona Tutto | Operazioni              | Codice        |    |
| Codice            | Sesso        | Data di Nascita | Operazioni |                      | +                       | IT02000043801 |    |
| IT02000043794     | м            | 01-01-1999      |            |                      | +                       | IT02000043803 |    |
| IT02000043801     | M            | 31-12-1998      |            |                      | Visualizzati 1 - 2 di 2 |               | Р  |
| IT02000043802     | м            | 31-12-1998      | -          |                      |                         |               |    |
| IT02000043803     | М            | 01-01-1999      |            |                      |                         |               |    |
|                   |              | 01-01-1999      |            |                      |                         |               |    |

La colonna di sinistra contiene il registro di stalla *attuale* dell'allevamento, per selezionare un capo come destinatario del farmaco è sufficiente fare click sul bottone con la **freccia verso destra** ->, tale azione andrà a porre il capo nella colonna di destra che contraddistingue la lista dei capi destinatari del farmaco precedentemente selezionato. Nel caso si debbano inserire dei capi non presenti nel registro di stalla al momento della compilazione è sufficiente cliccare sul tab **Capo non in BDN** e inserire il codice identificativo degli stessi. In entrambe le casistiche è possibile infine procedere alla compilazione dei tempi di sospensione, la cui obbligatorietà sarà definita in base alle specie/sesso dei capi.

#### Selezione Massiva Specie Bovina

E' possibile procedere all'inserimento massivo dei capi bovini cambiando la tipologia di selezione da Singola a Massiva:

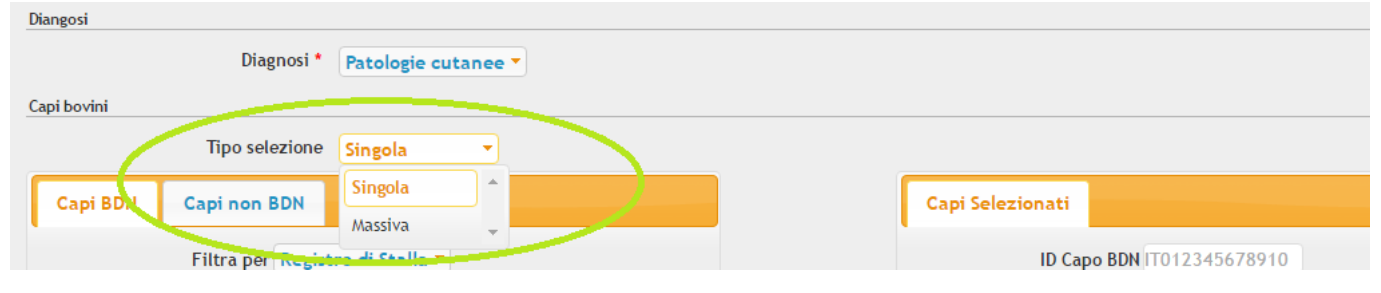

In tale modalità sarà possibile selezionare una serie di codifiche come da immagine

| Capi bovini       |                                       |          |
|-------------------|---------------------------------------|----------|
| Tipo selezione    | Massiva                               |          |
| Codifica capo     | Seleziona 🔻                           |          |
| Tempi Sospensione | Seleziona                             | <u> </u> |
|                   | Tutto il registro di stalla           | dei      |
| Tipo Alimento     | Femmine con età minore 18 mesi        | U        |
| Carne *           | Femmine con età minore uguale 18 mesi |          |
| Uova              | Maschi con età minore uguale 18 mesi  |          |
| Latte             | Maschi con età minore 18 mesi         |          |
| Organi *          | Capi con n° di riferimento BDN        |          |
| Miele             | Capi con età minore uguale 18 mesi    |          |
|                   | Tutte le femmine                      | sci      |
|                   | Tutti i maschi                        |          |
| Altro             | Capi con certificato sanitario n°     | _        |
| Deroga            | Capi con età minore 18 mesi           |          |
| Note *            | Capi con data di nascita              | -        |

#### Selezione Specie Avicole

Se si è selezionata una specie avicola si rende necessario l'inserimento dei dati relativi al detentore:

|        |           | Attenzione dato mancante X                                                                              |             |
|--------|-----------|----------------------------------------------------------------------------------------------------|-------------|
| 5-     |           | A Devi inserire il detentore nel destinatario della ricetta, per gestire capi avicoli. Vuoi continuare? |             |
|        | Prodotto  |                                                                                                    | Po          |
|        | EQUIMUCIL | No Si                                                                                                   | POSOLOGIA   |
| Specie |           |                                                                                                    |             |
|        | Specie C  | GALLUS GALLUS                                                                                           |             |
|        |           | Cre                                                                                                    | a e continu |
|        |           |                                                                                                    |             |

Una volta inseriti i dati del detentore destinatario della ricetta bisogna far click sul pulsante Salva le modifiche:

| Detentore               | C 🛪                  |
|-------------------------|----------------------|
| Indicazione Terapeutica |                      |
| Data Prescrizione       | 21-11-2016           |
| Altro                   |                      |
| Deroga                  | No                   |
| Note                    |                      |
|                         | li li                |
|                         | 🔀 Salva le Modifiche |

e poi cliccare sul bottone Medicinali e capi, per tornare alla maschera di inserimento farmaci/capi:

| Ricetta Medicinali e C           | api                                                                                              |          |
|----------------------------------|--------------------------------------------------------------------------------------------------|----------|
| ← Torna all'Elenco Ricette       |                                                                                                  | e Emetti |
| Se la RICETTA / INDICAZIONE TERA | APEUTICA non è stata emessa, si possono aggiornare i dati premendo il bottone Salva le Modifiche |          |
|                                  | Riepilogo Ricetta                                                                                |          |
| Ricetta                          |                                                                                                  |          |
| Numero *                         | 1479738155846                                                                                    |          |
| Tipo Prescrizione                | Prescrizione Veterinaria                                                                         |          |
| Stato Ricetta                    | Iniziale                                                                                         |          |
| Proprietario e Azienda           |                                                                                                  |          |
| Codice Azienda                   | 041TE865                                                                                         | • 3      |
| Cognome Nome Proprietario        | FILOCAMO MAURIZIO                                                                                | • 3      |
| Codice Fiscale Proprietario      | F AN INCIDENT                                                                                    |          |
| Detentore                        | © ▼                                                                                              |          |

Una volta tornati alla parte di inserimento dei capi la maschera si presenta come di seguito:

| Gruppi Avicoli                                                                                     |                     |                                   |                 |
|----------------------------------------------------------------------------------------------------|---------------------|-----------------------------------|-----------------|
| Seleziona i gruppi Aggiungi gruppi                                                                 |                     | Gruppi Selezionati                |                 |
| Dettaglio 😮 ·<br>attività                                                                          |                     | Dettaglio<br>attività             |                 |
|                                                                                                    | Seleziona tutti 斗   |                                   |                 |
| ♥ Ripristina 🖉 Ricerca                                                                             | I Deseleziona tutti | ♥ Ripristina                      | Ricerca         |
| Elenco Gruppi                                                                                      |                     | Capi Selezionati                  |                 |
| Data Accasamento         Sesso         Eta         Nº Capi         Id. capannone         Operazion |                     | Operazioni Data Accasamento Sesso | o Eta Nº Capi   |
| Nessun record da visualizzare Pagina 1 di 0 🍉 ы 10 💌                                               |                     | Nessun record da visualizzare     | Pagina 1 di 0 🕨 |

Similmente alla gestione singola dei bovini la colonna di sinistra contiene il registro dei gruppi *attuale* del campannone, per selezionare un gruppo come destinatario del farmaco è sufficiente fare click sul bottone con la **freccia verso destra** ->, tale azione andrà a porre il gruppo nella colonna di destra che contraddistingue la lista dei capi destinatari del farmaco precedentemente selezionato. Nel caso si debbano inserire dei gruppi non presenti nel registro di stalla al momento della compilazione è sufficiente cliccare sul tab **Aggiungi Gruppi** che si presenterà nel seguente modo:

| Gruppi Avicoli                                   |                  |           |                      |                                               |              |                 |
|--------------------------------------------------|------------------|-----------|----------------------|-----------------------------------------------|--------------|-----------------|
| Seleziona i gruppi Aggiungi gruppi               |                  |           |                      | Gruppi Selezionati                            |              |                 |
| Dettaglio<br>attività *<br>Data<br>Accasamento * |                  | 0 -       |                      | Dettaglio<br>attività                         |              |                 |
| Id. capannone                                    | <b>O</b> •       |           | Seleziona tutti 斗    | ♥ Ripristina                                  | Q            | Ricerca         |
| N° Capi *                                        |                  |           | I+ Deseleziona tutti | Capi Selezionati<br>Operazioni Data Accasamen | to Sesso Eta | N° Capi         |
| Sesso * Maschi                                   |                  |           |                      | Nessun record da visualizzare                 |              | Pagina 1 di 0 🍉 |
| ♥ Ripristina +                                   | Aggiungi         |           |                      |                                               |              |                 |
| Elenco Gruppi                                    |                  | •         |                      |                                               |              |                 |
| Data Accasamento Sesso Eta Nº Capi               | ld. capannone    | Operazion |                      |                                               |              |                 |
| Nessun record da visualizzare Pagi               | na 1 di 0 🍉 🕨 10 | •         |                      |                                               |              |                 |

Come suggeriscono i campi contrassegnati con l'asterisco rosso, sarà necessario specificare i vari parametri al fine di poter inserire manualmente i vari capi.

# Emissione della ricetta

Una volta completato l'inserimento dei medicinali/capi è necessario procedere all'emissione della ricetta in modo da renderla disponibile alle farmacie per la fornitura. Per emettere una ricetta è sufficiente cliccare sul bottone **Emetti** presente in alto e in basso a destra nella maschera di dettagli della ricetta. Al click del bottone il sistema proporrà un'anteprima in PDF della ricetta. 1/2/2019

| Vetrinario       Purplication         Generation       Purplication         Textus       Purplication         Textus                                                                                                    |   | Conferr | na Rio       | cetta   |           |             |                  |                                       |                 |          |           |                                                                                                    |                                                                                                    | ×  |
|----------------------------------------------------------------------------------------------------|---|---------|--------------|---------|-----------|-------------|------------------|---------------------------------------|-----------------|----------|-----------|----------------------------------------------------------------------------------------------------|----------------------------------------------------------------------------------------------------|----|
|                                                                                                    |   |         |              |         |           |             |                  |                                       | Ante            | prim     | а         |                                                                                                    | Â                                                                                                    | Î  |
|                                                                                                    |   |         | Veterir      | nario   |           |             |                  |                                       |                 | Prop     | rietario  |                                                                                                    |                                                                                                    |    |
|                                                                                                    |   |         | Cognome e    | Nome    | *cinate   |             |                  |                                       |                 | Cogno    | ne e Nome | SHOWING CONTRACTOR                                                                                                    | and the second second se |    |
| Mitantina ada     Carnari       Ricetta     Azienda       Tare ada statuta Vanisada     Azienda       Tare Tare ada statuta Vanisada     Carnaria       Tare Francisada Vanisada     Carnaria       Tare Francisada Vanisada     Carnaria       Tare Francisada Vanisada     Carnaria       Tare da Alexa     Carnaria       Vanisada Vanisada     Carnaria       Tare da Alexa     Carnaria       Vanisada Vanisada     Carnaria       Vanisada Vanisada     Carnaria       Vanisada Vanisada     Carnaria       Vanisada Vanisada     Carnaria       Vanisada Vanisada     Carnaria       Vanisada Vanisada     Carnaria       Vanisada Vanisada     Carnaria       Vanisada Vanisada     Carnaria       Vanisada Vanisada     Vanisada Vanisada       Vanisada Vanisada     Carnaria       Vanisada Vanisada     Carnaria       Vanisada Vanisada     Carnaria       Vanisada Vanisada     Carnaria       Vanisada Vanisada     Carnaria       Vanisada Vanisada     Carnaria       Vanisada Vanisada     Carnaria       Vanisada     Carnaria       Vanisada Vanisada     Carnaria       Vanisada     Carnaria       Vanisada     Carnaria <tr< td=""><td></td><td></td><td>ASL</td><td></td><td>ANDREAM</td><td></td><td></td><td></td><td></td><td>Indiriza</td><td></td><td>Volume and a second second sec</td><td>100</td><td></td></tr<> |   |         | ASL          |         | ANDREAM   |             |                  |                                       |                 | Indiriza |           | Volume and a second second sec | 100                                                                                                    |    |
| Ricetta         Azienda           Nama         Attributedostatedas         Bale           Nama         Substituina         Substituina         Subst                                                                                                    |   |         | N* incrision | w albo  |           |             |                  |                                       |                 | Comun    | •         |                                                                                                    |                                                                                                    |    |
|                                                                                                    |   |         | Ricetta      | 3       |           |             |                  |                                       |                 | Azie     | nda       |                                                                                                    |                                                                                                    |    |
|                                                                                                    |   |         | Numero       |         | 4517ED1   | 44050324095 | 8                |                                       |                 | Codice   |           |                                                                                                    |                                                                                                    |    |
| Dar Practical     260-2013     Latin     Latin     Latin       Materia     Materia     Materia     Materia       Materia     Materia     Materia     Materia       Materia     Materi                                                                                                    |   |         | PIN          |         |           |             |                  |                                       |                 | Id Fiec  | de .      | THE REAL PROPERTY.                                                                                                    |                                                                                                    |    |
| International         International           International         International           International         International <t< td=""><td></td><td></td><td>Data Preso</td><td>rizione</td><td>25-08-201</td><td>15</td><td></td><td></td><td></td><td>Indiriza</td><td></td><td>1000000</td><td></td><td></td></t<>                                                                                                    |   |         | Data Preso   | rizione | 25-08-201 | 15          |                  |                                       |                 | Indiriza |           | 1000000                                                                                                    |                                                                                                    |    |
| Internation         Constraint         Constraint <thconstraint< th="">         Constraint         Constra</thconstraint<>                                                                                                    |   |         |              |         |           |             |                  |                                       |                 |          | -         |                                                                                                    |                                                                                                    |    |
| NC         Description         Description         Description           10002010         USFANACCO.         0         1         Preshigin         1           10002010         USFANACCO.         0         1         Preshigin         1         1           1         0         0         0         0         No         No         No           1         0         0         0         0         No         No         No         No           1         0         0         0         0         No         No         N                                                                                                    |   |         | Medicina     | de      |           |             |                  |                                       |                 |          |           |                                                                                                    | _                                                                                                    |    |
| 1000.0019         001400.001         1         Possepia         1           0011110.0018         1110.0018         1         Possepia         1           0011110.0018         1110.0018         1         Possepia         1           1         0014         0014         Main         1           1         0014         0014         Main         1           1         0014         0014         Main         1           1         0014         0014         Main         1           1         0014         0014         Main         1           1         0014         0014         Main         1           1         0014         0014         Main         1           1         0014         0014         Main         1                                                                                                    |   |         | ,            | AIC .   | Deno      | ninazione   | Conte            | ezione                                | Quantitativo    |          | Pasalogia | Durata Trattamento                                                                                                    | T.                                                                                                    |    |
| Copi         FAC. 50%           Price in         Series           Transition         Transition           Table of Allian         Transition           Table of Allian         Transition                                                                                                    |   |         | 1000         | 222010  | UKF.      | AMUCOL      | BOVINIE<br>1FLAC | TABLE<br>TABLE<br>TACCHINI<br>LIDF.+1 | '               | '        | Aasalogus | '                                                                                                    |                                                                                                    |    |
| Image: Control of the second second secon                                                                                                    |   |         |              | Capi    |           |             | FLAC             | SOLV.                                 |                 |          |           |                                                                                                    |                                                                                                    |    |
| 1         BONNE         U           Targé à Nimie         Ublia à Nimie         Véne           Tage à Nimie         Ublia à Nimie         Véne           Laine         Genei         1           1         BONNE         U         1           Corre         Genei         1         1           Laine         Genei         1         1           Corre         Genei         1         1           Laine         Genei         1         1           Laine         Genei         1         1           Laine         Genei         1         1                                                                                                    |   |         |              | N" Capi |           | Specie      |                  | 5                                     | ottocalegoria   | Sea      | •         | Codice Box                                                                                                    |                                                                                                    |    |
|                                                                                                    |   |         |              | 1       | L         | BOMN        |                  |                                       | BOWINE          | м        |           |                                                                                                    |                                                                                                    |    |
| Cere Geni 1<br>Lete Geni 1<br>1 BONN BONN N I<br>Cone Geni 1<br>Los Geni 1<br>Los Geni 1<br>V V                                                                                                    |   |         |              |         |           | Tipe        | Almenia          |                                       | Unità di Misura |          |           |                                                                                                    | Valon                                                                                                    |    |
|                                                                                                    | 1 |         |              |         |           |             | Came             |                                       | Giomi           |          |           |                                                                                                    | 1                                                                                                    |    |
|                                                                                                    |   |         |              | 1       | -         | BOMIN       | Latte            |                                       | Giami           |          | _         |                                                                                                    | ÷                                                                                                    |    |
|                                                                                                    |   |         |              |         | · .       |             | Carne            |                                       | Giami           | <u>'</u> |           |                                                                                                    | 1                                                                                                    |    |
| <                                                                                                    |   |         |              |         |           |             | Late             |                                       | Giami           |          |           |                                                                                                    | 1                                                                                                    |    |
| <pre></pre>                                                                                                    |   |         |              |         |           |             |                  |                                       |                 |          |           |                                                                                                    |                                                                                                    |    |
| <pre></pre>                                                                                                    |   |         |              |         |           |             |                  |                                       |                 |          |           |                                                                                                    |                                                                                                    |    |
|                                                                                                    |   |         |              |         |           |             |                  |                                       |                 |          |           |                                                                                                    |                                                                                                    |    |
| <                                                                                                    |   |         |              |         |           |             |                  |                                       |                 |          |           |                                                                                                    |                                                                                                    |    |
| <                                                                                                    |   |         |              |         |           |             |                  |                                       |                 |          |           |                                                                                                    |                                                                                                    |    |
| <pre></pre>                                                                                                    |   |         |              |         |           |             |                  |                                       |                 |          |           |                                                                                                    |                                                                                                    |    |
| <pre></pre>                                                                                                    |   |         |              |         |           |             |                  |                                       |                 |          |           |                                                                                                    |                                                                                                    |    |
| A series Conforma Chiudi                                                                                                    |   |         |              |         |           |             |                  |                                       |                 |          |           |                                                                                                    |                                                                                                    |    |
| Searing Conforma Chinti                                                                                                    |   |         |              |         |           |             |                  |                                       |                 |          |           |                                                                                                    |                                                                                                    |    |
| <                                                                                                    |   |         |              |         |           |             |                  |                                       |                 |          |           |                                                                                                    | -                                                                                                    |    |
| Koarica Conferma Chiudi                                                                                                    |   | 4       |              |         |           |             |                  |                                       |                 |          |           |                                                                                                    | F.                                                                                                    | -  |
| Scarica Conferma Chiudi                                                                                                    |   |         |              |         |           |             |                  |                                       |                 |          | _         | _                                                                                                    |                                                                                                    |    |
| Scarica Conferma Chiudi                                                                                                    | - |         |              |         |           |             |                  |                                       |                 |          |           |                                                                                                    | _                                                                                                    | _  |
| Scarica Conternia Chiudi                                                                                                    |   |         |              |         |           |             |                  |                                       |                 | Sci      | arica     | Conferma                                                                                                    | Chiu                                                                                                    | it |

A questo punto per effettuare l'emissione è sufficiente cliccare sul bottone **Conferma** per procedere all'emissione, se l'operazione va a buon fine il sistema risponderà con una popup contenete il PIN che il destinatario della ricetta deve comuncare al farmacista in combinazione con il numero della stessa per effettuare la successiva fornitura dei farmaci.

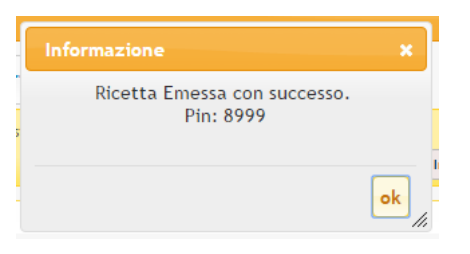

# Emissione di una nuova ricetta per animali d'affezione (PET ed Equidi NDPA)

Come per la prescrizione di medicinali per gli animali da reddito, questa ricetta segue il flusso che parte dalla scelta del tipo di ricetta.

L'emissione di una ricetta avviene nel seguente modo:

• Dal bottone Menu si seleziona la voce Nuova Ricetta xxxxxx

E' possibile emettere i seguenti tipi di ricette veterinarie elettroniche:

- 1. Ricetta per Scorta Propria (del Medico Veterinario);
- 2. Ricetta per Scorta Impianto zootecnico;
- 3. Ricetta per Scorta Impianto non zootecnico;
- 4. Ricetta per Prescrizione Veterinaria;
- 5. Ricetta per Prescrizione Veterinaria PET ed equidi NDPA.

|             | Funzionalità                                               |
|-------------|------------------------------------------------------------|
| Rice        | tte                                                        |
| Regi        | stro Ricette                                               |
| Nuo         | va Ricetta per Scorta Propria                              |
| Nuo         | va Ricetta per Scorta Impianto zootecnico                  |
| Nuo<br>zoot | va Ricetta per Scorta Impianto non<br>secnico              |
| Nuo         | va Ricetta per Prescrizione Veterinaria                    |
| Nuo<br>ed e | va Ricetta per Prescrizione Veterinaria PET<br>aquidi NDPA |

Nel caso di animali Destinati alla Produzione di Alimenti (DPA) la tipologia di ricette da selezionare si restringe alle seguenti:

- 1. Ricetta per Scorta Impianto non zootecnico;
- 2. Ricetta per Prescrizione Veterinaria PET ed equidi NDPA.

#### Individuazione struttura veterinaria presso la quale si sta emettendo la ricetta

Opzionalmente (non è un dato obbligatorio) è possibile specificare la struttura veterinaria (ambulatorio, clinica, ASL, Università, ecc.) presso la quale il Medico Veterinario sta operando per l'emissione della ricetta veterinaria elettronica.

| Nuova Ricetta - Prescrizio      | e Veterinaria PET ed equidi NDPA                |                            | × |
|---------------------------------|-------------------------------------------------|----------------------------|---|
| Struttura Veterinaria/Ambulator | ›/Stabulario presso la quale si sta esercitando |                            |   |
| Cod. Struttura                  |                                                 |                            |   |
| Denominazione Struttura         | 😮 🔻 🛛 😰 Visualizza le mie strutture             |                            |   |
| Intestatario                    |                                                 |                            |   |
| Utente Straniero *              |                                                 |                            |   |
| Id Fiscale *                    | 0 •                                             | •                          |   |
| Nome / Denominazione *          | © •                                             | •                          |   |
| Cognome *                       | 0,                                              | •                          |   |
| Altro                           |                                                 |                            |   |
| Codice Azienda                  | Da compilare solo in caso di Equidi NDPA        | •                          |   |
| Prosieguo Terapia               | No                                              |                            |   |
| Note                            |                                                 |                            |   |
|                                 |                                                 | 11                         |   |
|                                 | ◆ Torr                                          | na al Registro Inserisci 🔸 |   |

L'elenco dei veterinari che operano per una determinata struttura è di competenza del direttore sanitario della struttura. Il sistema mette quindi a disposizione del direttore sanitario una specifica funzionalità che gli permette di gestire (inserire e rimuovere) in autonomia l'elenco dei veterinari che operano presso la sua struttura.

Il censimento delle strutture (ambulatorio, clinica, ASL, Università, ecc.) è invece di competenza delle ASL e delle Regioni, che hanno a disposizione specifiche funzionalità per la gestione dei relativi dati anagrafici.

0

# Individuazione destinatario della ricetta

Dopo aver selezionato la tipologia della ricetta che si vuole emettere, si passa alla compilazione dei dati generali dove verrà richiesto di inserire il destinatario della ricetta (il destinatario non verrà richiesto e visualizzato nel caso in cui si sia scelta la tipologia **'Scorta Propria'**, in quanto è il veterinario stesso che sta compilando la ricetta) ed eventuali note.

#### Esempio per Prescrizione Veterinaria PET ed Equidi DPA

#### https://www.vetinfo.it/help/farmaco/help/emissionericetta?action=print

| Cod. Struttura          |                           |                | ]   |                            |                |  |
|-------------------------|---------------------------|----------------|-----|----------------------------|----------------|--|
| Denominazione Struttura |                           |                | 8 - | 🗗 Visualizza le mie strutt | Jre            |  |
| testatario              |                           |                |     |                            |                |  |
| Utente Straniero *      |                           |                |     |                            |                |  |
| Id Fiscale *            |                           |                |     |                            | 0 -            |  |
| Nome / Denominazione *  |                           |                |     |                            | 0 -            |  |
| Cognome *               |                           |                |     |                            | 0 -            |  |
| ltro                    |                           |                |     |                            |                |  |
| Codice Azienda          | Da compilare solo in caso | di Equidi NDPA |     |                            | <del>0</del> - |  |
| Prosieguo Terapia       | No                        |                |     |                            |                |  |
| Note                    |                           |                |     |                            |                |  |
|                         |                           |                |     |                            |                |  |
|                         |                           |                |     |                            |                |  |

Esempio per Ricetta per Scorta Impianto non zootecnico (ambulatori, cliniche, canili, ecc.)

| Nuova Ricetta - Rifornime       | nto Scorta Struttura Non Zootecnica > |
|---------------------------------|---------------------------------------|
| Impianto di destinazione dei me | dicinali                              |
| Cod. Struttura                  | SV-140CB000001                        |
| Denominazione Struttura *       | AMBULATORIO ASREM LARINO              |
| Altro                           |                                       |
| Note                            |                                       |
|                                 |                                       |
|                                 |                                       |
|                                 | 🔊 Torna al Registro 🛛 Inserisci 🔸     |
|                                 |                                       |

# Destinatario della ricetta: persona fisica residente in Italia

Registriamo il codice fiscale del proprietario.

| Nuova Ricetta - Prescrizion      | ne Veterinaria PET ed equidi NDPA 🛛 🗙 🗙          |
|----------------------------------|--------------------------------------------------|
| Struttura Veterinaria/Ambulatori | io/Stabulario presso la quale si sta esercitando |
| Cod. Struttura                   |                                                  |
| Denominazione Struttura          | O ▼ [□ Visualizza le mie strutture               |
| Intestatario                     |                                                  |
| Utente Straniero *               |                                                  |
| Nome / Denominazione *           | © ▼                                              |
| Cognome *                        | © ▼                                              |
| Altro                            |                                                  |
| Codice Azienda                   |                                                  |
| Prosieguo Terapia                |                                                  |
| Note                             |                                                  |
|                                  |                                                  |
|                                  |                                                  |
|                                  | 🔊 Torna al Registro 🛛 Inserisci 🔸                |

La persona può essere presente nel sistema : in questo caso non è necessario compilare i campi nome e cognome.

Nel nostro esempio, il proprietario degli animali è registrato nel sistema e detiene cani

Se invece il proprietario non è ancora registrato, è necessario inserire anche il nome e cognome, che devono essere congruenti con i primi 6 caratteri del codice fiscale. Una volta premuto INSERISCI, il nominativo della persona viene registrato nel sistema e può essere richiamato per future registrazioni.

# Destinatario della ricetta: persona fisica residente all'estero

| Nuova Ricetta - Rifornime       | nto Scorta Struttura Non Zootecnica                          | × |
|---------------------------------|--------------------------------------------------------------|---|
| Impianto di destinazione dei me | dicinali                                                     |   |
| Cod. Struttura                  | SV-140CB000001                                               |   |
| Denominazione Struttura *       | AMBULATORIO ASREM LARINO 🖉 🕄 🗸 🕼 Visualizza le mie strutture |   |
| Altro                           |                                                              |   |
| Note                            |                                                              |   |
|                                 |                                                              |   |
|                                 | h                                                            |   |
|                                 | 🔸 Torna al Registro 🛛 Inserisci 🕇                            |   |
|                                 |                                                              | 1 |

# Ulteriori informazioni

Nel caso degli equidi il codice aziendale deve essere obbligatoriamente inserito. Invece per gli animali da compagnia, differenti dagli equidi, il campo relativo al CODICE AZIENDA non deve essere compilato.

| Struttura Veterinaria/Ambulator                                                                                                    | io/Stabulario presso la quale si sta esercitando                                      |                                                                                                    |                            |
|----------------------------------------------------------------------------------------------------|---------------------------------------------------------------------------------------|----------------------------------------------------------------------------------------------------|----------------------------|
| Cod. Struttura                                                                                                    |                                                                                       |                                                                                                    |                            |
| Denominazione Struttura                                                                                                    |                                                                                       | 🙁 🔻 🕼 Visualizza le mie strutture                                                                                                    |                            |
| ntestatario                                                                                                    |                                                                                       |                                                                                                    |                            |
| Utente Straniero *                                                                                                    |                                                                                       |                                                                                                    |                            |
| Id Fiscale *                                                                                                    |                                                                                       | 0                                                                                                    | •                          |
| Nome / Denominazione *                                                                                                    |                                                                                       | 0                                                                                                    | •                          |
| Cognome *                                                                                                    |                                                                                       | 8                                                                                                    | •                          |
|                                                                                                    |                                                                                       |                                                                                                    |                            |
| Codice Azienda                                                                                                    |                                                                                       | 0                                                                                                    |                            |
| Cource Azienda                                                                                                    | Da compilare solo in caso di Equidi NDPA                                              |                                                                                                    |                            |
| Prosieguo Terapia                                                                                                    | No                                                                                    |                                                                                                    |                            |
| Note                                                                                                    |                                                                                       |                                                                                                    |                            |
|                                                                                                    |                                                                                       |                                                                                                    |                            |
|                                                                                                    |                                                                                       |                                                                                                    | 1                          |
|                                                                                                    |                                                                                       |                                                                                                    |                            |
|                                                                                                    |                                                                                       |                                                                                                    |                            |
|                                                                                                    |                                                                                       | ✤ Tor                                                                                                    | na al Registro Inserisci + |
|                                                                                                    |                                                                                       | + Tor                                                                                                    | na al Registro Inserisci 🔸 |
| Nuova Ricetta - Prescrizio                                                                                                    | ne Veterinaria PET ed equidi NDPA                                                     | ◆ Tor                                                                                                    | na al Registro Inserisci + |
| Nuova Ricetta - Prescrizio<br>Struttura Veterinaria/Ambulator                                                                                                    | ne Veterinaria PET ed equidi NDPA<br>io/Stabulario presso la quale si sta esercitando | ► Tor                                                                                                    | na al Registro Inserisci + |
| Nuova Ricetta - Prescrizio<br>Struttura Veterinaria/Ambulator<br>Cod. Struttura                                                                                                    | ne Veterinaria PET ed equidi NDPA<br>io/Stabulario presso la quale si sta esercitando | ➡ Tor                                                                                                    | na al Registro Inserisci + |
| Nuova Ricetta - Prescrizio<br>Struttura Veterinaria/Ambulator<br>Cod. Struttura<br>Denominazione Struttura                                                                                                    | ne Veterinaria PET ed equidi NDPA<br>io/Stabulario presso la quale si sta esercitando | Tor                                                                                                    | na al Registro Inserisci + |
| Nuova Ricetta - Prescrizio<br>Struttura Veterinaria/Ambulator<br>Cod. Struttura<br>Denominazione Struttura                                                                                                    | ne Veterinaria PET ed equidi NDPA<br>io/Stabulario presso la quale si sta esercitando | <ul> <li>Tor</li> <li>Visualizza le mie strutture</li> </ul>                                                                                                    | na al Registro Inserisci + |
| Nuova Ricetta - Prescrizio<br>Struttura Veterinaria/Ambulator<br>Cod. Struttura<br>Denominazione Struttura<br>Intestatario                                                                                                    | ne Veterinaria PET ed equidi NDPA<br>io/Stabulario presso la quale si sta esercitando | <ul> <li>Tor</li> <li>S ▼ (□ Visualizza le mie strutture)</li> </ul>                                                                                                    | na al Registro Inserisci + |
| Nuova Ricetta - Prescrizio<br>Struttura Veterinaria/Ambulator<br>Cod. Struttura<br>Denominazione Struttura<br>Intestatario<br>Utente Straniero *<br>Id Fiscale *                                                                                                | ne Veterinaria PET ed equidi NDPA<br>io/Stabulario presso la quale si sta esercitando | <ul> <li>▶ Tor</li> <li>S ▼ (P Visualizza le mie strutture)</li> </ul>                                                                                                    | na al Registro Inserisci + |
| Nuova Ricetta - Prescrizio<br>Struttura Veterinaria/Ambulator<br>Cod. Struttura<br>Denominazione Struttura<br>Intestatario<br>Utente Straniero *<br>Id Fiscale *                                                                                                | ne Veterinaria PET ed equidi NDPA<br>io/Stabulario presso la quale si sta esercitando | <ul> <li>Tor</li> <li>Tor</li> <li>Visualizza le mie strutture</li> </ul>                                                                                                    | na al Registro Inserisci + |
| Nuova Ricetta - Prescrizio<br>Struttura Veterinaria/Ambulator<br>Cod. Struttura<br>Denominazione Struttura<br>Intestatario<br>Utente Straniero *<br>Id Fiscale *<br>Nome / Denominazione *                                                                      | io/Stabulario presso la quale si sta esercitando                                      | <ul> <li>▶ Tor</li> <li>♥ Visualizza le mie strutture</li> <li>♥</li> </ul>                                                                                                    | na al Registro Inserisci + |
| Nuova Ricetta - Prescrizio<br>Struttura Veterinaria/Ambulator<br>Cod. Struttura<br>Denominazione Struttura<br>Intestatario<br>Utente Straniero *<br>Id Fiscale *<br>Nome / Denominazione *<br>Cognome *                                                         | ne Veterinaria PET ed equidi NDPA<br>io/Stabulario presso la quale si sta esercitando | <ul> <li>Tor</li> <li>Tor</li> <li>Visualizza le mie strutture</li> <li>Visualizza le mie strutture</li> </ul>                                                                                                    | na al Registro Inserisci + |
| Nuova Ricetta - Prescrizio<br>Struttura Veterinaria/Ambulator<br>Cod. Struttura<br>Denominazione Struttura<br>Intestatario<br>Utente Straniero *<br>Id Fiscale *<br>Nome / Denominazione *<br>Cognome *                                                         | ne Veterinaria PET ed equidi NDPA<br>io/Stabulario presso la quale si sta esercitando | <ul> <li>▶ Tor</li> <li>♥ Visualizza le mie strutture</li> <li>♥</li> <li>♥</li> </ul>                                                                                                    | na al Registro Inserisci + |
| Nuova Ricetta - Prescrizio<br>Struttura Veterinaria/Ambulator<br>Cod. Struttura<br>Denominazione Struttura<br>Intestatario<br>Utente Straniero *<br>Id Fiscale *<br>Nome / Denominazione *<br>Cognome *<br>Altro<br>Codice Azienda                              | ne Veterinaria PET ed equidi NDPA<br>io/Stabulario presso la quale si sta esercitando | <ul> <li>▶ Tor</li> <li>♥ Tor</li> <li>♥ Visualizza le mie strutture</li> <li>♥</li> <li>♥</li></ul>    | na al Registro Inserisci + |
| Nuova Ricetta - Prescrizio<br>Struttura Veterinaria/Ambulator<br>Cod. Struttura<br>Denominazione Struttura<br>Intestatario<br>Utente Straniero *<br>Id Fiscale *<br>Nome / Denominazione *<br>Cognome *<br>Altro<br>Codice Azienda                              | ne Veterinaria PET ed equidi NDPA<br>io/Stabulario presso la quale si sta esercitando | <ul> <li>▶ Tor</li> <li>Nisualizza le mie strutture</li> <li></li> <li></li> <l< td=""><td>na al Registro Inserisci +</td></l<></ul> | na al Registro Inserisci + |
| Nuova Ricetta - Prescrizio<br>Struttura Veterinaria/Ambulator<br>Cod. Struttura<br>Denominazione Struttura<br>Intestatario<br>Utente Straniero *<br>Id Fiscale *<br>Nome / Denominazione *<br>Cognome *<br>Altro<br>Codice Azienda<br>Prosieguo Terapia         | ne Veterinaria PET ed equidi NDPA<br>io/Stabulario presso la quale si sta esercitando | <ul> <li>Tor</li> <li>Tor</li> <li>Visualizza le mie strutture</li> <li>O</li> <li>O</li></ul>          | na al Registro Inserisci + |
| Nuova Ricetta - Prescrizio<br>Struttura Veterinaria/Ambulator<br>Cod. Struttura<br>Denominazione Struttura<br>Intestatario<br>Utente Straniero *<br>Id Fiscale *<br>Nome / Denominazione *<br>Cognome *<br>Altro<br>Codice Azienda<br>Prosieguo Terapia<br>Note | ne Veterinaria PET ed equidi NDPA<br>io/Stabulario presso la quale si sta esercitando | <ul> <li>Tor</li> <li>Tor</li> <li>Visualizza le mie strutture</li> <li>O</li> <li>O</li> <li>O</li> <li>O</li> <li>O</li> <li>O</li> </ul>                                                                                                    | na al Registro Inserisci + |
| Nuova Ricetta - Prescrizio<br>Struttura Veterinaria/Ambulator<br>Cod. Struttura<br>Denominazione Struttura<br>Intestatario<br>Utente Straniero *<br>Id Fiscale *<br>Nome / Denominazione *<br>Cognome *<br>Altro<br>Codice Azienda<br>Prosieguo Terapia<br>Note | ne Veterinaria PET ed equidi NDPA                                                     | <ul> <li>Tor</li> <li>Tor</li> <li>Visualizza le mie strutture</li> <li>O</li> <li>O</li></ul>          | na al Registro Inserisci + |

# Completamento inserimento dati generali

Una volta completato l'inserimento dei dati generali per procedere nella compilazione della ricetta basta cliccare sul bottone Inserisci

1

| Cod. Struttura          |                   |                       |   |       |              |                  |            |  |
|-------------------------|-------------------|-----------------------|---|-------|--------------|------------------|------------|--|
| Denominazione Struttura |                   |                       |   | 0 - 0 | C Visualizza | le mie strutture |            |  |
| estatario               |                   |                       |   |       |              |                  |            |  |
| Utente Straniero *      |                   |                       |   |       |              |                  |            |  |
| Id Fiscale *            |                   |                       |   |       |              | (                | 3 -        |  |
| Nome / Denominazione *  |                   |                       |   |       |              |                  | 3 -        |  |
| Cognome *               |                   |                       |   |       |              | (                | 3 -        |  |
| °0                      |                   |                       |   |       |              |                  |            |  |
| Codice Azienda          | Da compilare solo | in caso di Equidi NDP | Ą |       |              | (                | <b>) -</b> |  |
| Prosieguo Terapia       | No                | -                     |   |       |              |                  |            |  |
| Note                    |                   |                       |   |       |              |                  |            |  |
|                         |                   |                       |   |       |              |                  |            |  |

# Inserimento medicinali e capi destinatari del trattamento

Una volta completato l'inserimento dei dati generali per procedere nella compilazione della ricetta basta cliccare sul bottone **Inserisci**, si verrà quindi mandati nel dettaglio della ricetta dove è possibile:

- Visualizzare i dati generali appena inseriti;
- procedere all'inserimento dei medicinali;
- Specificare gli animali destinatari del trattamento (solo per le prescrizioni):
  - diagnosi (l'inserimento dei capi con relative diagnosi è disponibile solo per la ricetta con Prescrizione Veterinaria).

#### Scelta e inserimento del medicinale da prescrivere

Per procedere con l'inserimento dei medicinali è sufficiente cliccare sul bottone Inserisci Medicinale, verrà aperta la seguente popup

| Medicinale                 |                                          |                            |             |                                        |               |
|----------------------------|------------------------------------------|----------------------------|-------------|----------------------------------------|---------------|
|                            |                                          | Ricetta Selezionata        |             |                                        |               |
| Numero<br>1529316638070    | Tipo Ricetta<br>Prescrizione Veterinaria | Azienda Codice<br>039TE001 | AGRICOLA Z  | Proprietario<br>OOTECNICA IZSAM G.CAPC | Data P<br>18- |
| Tipologia                  |                                          |                            |             |                                        |               |
| Scegli la tipologia        | Farmaco 🔹                                |                            |             |                                        |               |
| Medicinale veterinario     |                                          |                            |             |                                        |               |
| Macro gruppo Tipo Prodotto | Veterinari 🔹                             |                            |             |                                        |               |
| In Commercio               | Reperibile nel normale circo             | uito distributivo e in o   | spedale 🔻   |                                        |               |
| Denominazione Farmaco *    |                                          | © -                        | 📙 Preferito | 🔶 Elenco preferiti                     | 🗗 Vai al Pron |
| Aic *                      |                                          |                            |             |                                        |               |
| Confezione *               |                                          |                            |             |                                        |               |
| Trattamento                |                                          |                            |             |                                        |               |
| N° Confezioni *            |                                          |                            |             |                                        |               |
| Posologia *                |                                          |                            |             |                                        |               |
|                            |                                          |                            |             |                                        |               |
| Durata Trattamento (GG) *  |                                          |                            |             |                                        |               |
| Altro                      |                                          |                            |             |                                        |               |
| Note                       |                                          |                            |             |                                        |               |
|                            |                                          |                            |             |                                        | 11            |
|                            |                                          |                            |             |                                        | Apr           |

E' possibile scegliere di prescrivere una delle seguenti tipologie di prodotti ricettabili:

- 1. Farmaco: Medicinale identificato da AIC (selezione predefinita del sistema);
- 2. Galenico: Preparazione Galenica;
- Mangime Completo;
   Mangime Complementare;
- 5. Prodotto intermedio.

| Scegli la tipologia | Farmaco 🔹             |  |
|---------------------|-----------------------|--|
|                     | Farmaco               |  |
|                     | Galenico              |  |
|                     | Mangime completo      |  |
|                     | Mangime complementare |  |
|                     | Prodotto intermedio   |  |

#### Gestione medicinali

Per la prescrizione di Medicinali va selezionata l'opzione "Farmaco".

Viene quindi data la possibilità di selezionare la tipologia di Medicinale che si vuole prescrivere:

Veterinari: Medicinali Veterinari (selezione predefinita del sistema);
 Farmaceutici: Medicinali Umani;

- 3. Omeopatici: Omeopatici veterinari;
- 4. Stabulogeni e Autovaccini.

| Macro gruppo Tipo Prodotto | Veterinari 🔹              |   |
|----------------------------|---------------------------|---|
|                            | Veterinari                | - |
|                            | Tutti                     |   |
|                            | Farmaceutici (Umani)      |   |
|                            | Omeopatici                |   |
|                            | Stabulogeni e Autovaccini |   |

Il sistema per default visualizza solo l'elenco dei medicinali che risultano commercializzati in Italia. E' però possibile cambiare tale impostazione "di default" attraverso l'apposito campo "In commercio", che prevede le seguenti opzioni:

- 1. Reperibile nel normale circuito distributivo: i medicinali vengono filtrati visualizzando solo i medicinali che risultano commercializzati in Italia (selezione predefinita del sistema);
- 2. Tutti: i medicinali non vengono filtrati e vengono visualizzati tutti i medicinali/confezioni autorizzati all'immissione in commercio in Italia;
- 3. Reperibile esclusivamente in ambito ospedaliero o per uso esclusivo di specialisti: vengono visualizzati solo i medicinali ricettabili
- esclusivamente per la scorta in strutture veterinarie autorizzate;
- 4. Non è reperibile: i medicinali vengono filtrati visualizzando solo i medicinali che non risultano commercializzati in Italia.

| Medicinale veterinario     |                                                                                    |   |
|----------------------------|------------------------------------------------------------------------------------|---|
| Macro gruppo Tipo Prodotto | Veterinari 🔹                                                                       |   |
| In Commercio               | Reperibile nel normale circuito distributivo e in ospedale 🔻                       |   |
|                            | Reperibile nel normale circuito distributivo e in ospedale                         | • |
|                            | Tutti                                                                              |   |
|                            | Reperibile esclusivamente in ambito ospedaliero o per uso esclusivo di specialisti |   |
|                            | Non è reperibile                                                                   | - |

#### Inserimento dei capi con relative diagnosi e tempi di sospensione

Per inserire i capi è necessario selezionare prima il farmaco da associare dalla tabella dei medicinali di sopra, dopo di che si fa click sul bottone **Inserisci Capo** che aprirà la popup di inserimento. Per procedere all'inserimento dei capi è necessiario:

- 1. Selezionare la specie
- 2. Procedere all'insermento dei capi con relative diagnosi e tempi di sospensione

Il sistema permette di procedere all'inserimento di un nuovo capo oppure di ri-usare dei capi precedente inseriti, in particolare la sezione **Selezione dell'animale** contiene un menù a discesa in cui è possibile scegliere tra due voci:

- Nuovo inserimento: permette aggiungere alla prescrizione altri animali da trattare e non ancora inseriti in prescrizione;
- Dalla prescrizione: permette di selezionare animali già presenti nella prescrizione.

| Ниото Саро                           |                                                         |                                                      | ×                        |
|--------------------------------------|---------------------------------------------------------|------------------------------------------------------|--------------------------|
| -                                    |                                                         | Medicinale Selezionato                               |                          |
| Prodott                              | 0                                                       | Confezione                                           | Quantitativo             |
| URFAMUC                              | :OL                                                     | URFAMUCOL INTRAUTERINO 3 FLAC. LIOF. + 3 FLAC. SOLV. | 2                        |
| Selezione dell'animale Specie Specie | Nuovo inserimento  Nuovo inserimento Dalla prescrizione |                                                      | O V<br>Annulla Inserisci |

#### Riuso animali già presenti

In caso si vogliano selezionare animali già presenti nella sezione **Selezione dell'animale** bisogna selezionare preventivamente la voce **Dalla** prescrizione la maschera mostrerà tutti gli animali presenti nella prescrizione, dove sarà possibile sceglierne uno o più **purché appartengano alla** stessa Specie

| Ниочо Саро                                     |                         |                                 |           | •           |
|------------------------------------------------|-------------------------|---------------------------------|-----------|-------------|
| ·                                              | Medicinal               | e Selezionato                   |           |             |
| Prodotto<br>AUJESZKY A-SUIVAX GI-              | Con<br>AUJESZKY A-SUIVA | fezione<br>X GI- FLACONE 100 ML | Quant     | tativo<br>I |
| Selezione dell'animale                         |                         |                                 |           |             |
| Dalla prescrizione 🔻                           |                         |                                 |           |             |
| Animali della ricetta                          |                         |                                 |           |             |
| Capi della ricetta                             |                         |                                 |           | 0           |
| Numero di Capi Sesso Codice Box/Gruppo Animali | Identificativo Capo     |                                 |           | Specie      |
| 1 F                                            | IT019500062472          |                                 |           | BOVINI      |
| Visualizzati 1 - 1 di 1                        | 🛯 🖛 🛛 Pagina 1 🗌 di 1   | ▶ ► 10                          | ¢ I 🖩 🗗 ? |             |
| Tempi Sospensione                              |                         |                                 |           |             |

#### Selezionare la specie

A partire dell'azienda di destinazione della ricetta, selezionata in fase di compilazione dei dati generali della stessa, sarà disponibile un elenco filtrato delle specie relative a tale azienda.

# Emissione della ricetta

Una volta completato l'inserimento dei medicinali/capi è necessario procedere all'emissione della ricetta in modo da renderla disponibile alle farmacie per la fornitura. Per emettere una ricetta è sufficiente cliccare sul bottone **Emetti** presente in alto e in basso a destra nella maschera di dettagli della ricetta. Al click del bottone il sistema proporrà un'anteprima in PDF della ricetta.

|   |                              |          |          |               |                                  |          | Ante                                                    | prima                 |                 |                                                                                                    | -                |
|---|------------------------------|----------|----------|---------------|----------------------------------|----------|---------------------------------------------------------|-----------------------|-----------------|----------------------------------------------------------------------------------------------------|------------------|
|   |                              |          |          |               |                                  |          |                                                         |                       |                 |                                                                                                    |                  |
|   | veterina                     | irio     |          |               |                                  |          |                                                         | Propri                | etario          |                                                                                                    | -                |
|   | Cognome e N<br>Codice Fiscal | ome      |          |               |                                  |          |                                                         | Cognome<br>Codice Fig | e Norse<br>cale | Contraction of the local data                                                                                                    |                  |
|   | ASL                          |          | ANDING   |               |                                  |          |                                                         | Indirizzo             |                 | Volume and a second second                                                                                                    | ma l             |
|   | N* incrizione                | alto     |          |               |                                  |          |                                                         | Comune                |                 |                                                                                                    |                  |
|   | Ricetta                      |          |          |               |                                  |          |                                                         | Azieno                | la              |                                                                                                    | _                |
|   | Numero                       |          | 4617ED1  | 44050324095   | 6                                |          |                                                         | Codice                | -               |                                                                                                    |                  |
|   | PIN                          |          |          |               |                                  |          |                                                         | Id Fiscale            |                 | CONTRACTOR OF THE OWNER OF THE OWNER OWNER OWNER |                  |
|   | Data Prescriz                | ione     | 25-08-20 | 15            |                                  |          |                                                         | Indirizzo             |                 | Internet and the                                                                                                    | UU A             |
|   | Nate                         |          |          |               |                                  |          |                                                         | Comune                |                 |                                                                                                    | 100)             |
|   | Medicinale                   |          |          |               |                                  |          |                                                         |                       |                 |                                                                                                    | -11              |
|   | AK                           | 2        | Deno     | ninazione     | Cont                             | lezione  | Quantitativo                                            | Par                   | ologia          | Durata Trattamento                                                                                                    |                  |
|   | 100032                       | 2010     | URF      | AMUCOL        |                                  | MUCOL    | 1                                                       | Pa                    | ndegin          | 1                                                                                                    |                  |
|   |                              |          |          |               | 1 FLAC                           | LIDF. +1 |                                                         |                       |                 |                                                                                                    |                  |
|   | <u> </u>                     | Capi     |          |               | · · ·                            |          |                                                         |                       |                 |                                                                                                    | <u></u>          |
|   | - H                          | N*Capi   | -        | Specie        |                                  | 5        | ottocalegoria                                           | Sesso                 | <u> </u>        | Codice Box                                                                                                    |                  |
|   | L                            | <u> </u> | -        | Terroi di Att |                                  |          | BOMINE.                                                 |                       |                 |                                                                                                    |                  |
|   |                              |          |          | Tipe          | Akmenia                          |          | Unità di Misura                                         |                       |                 |                                                                                                    | Valor            |
|   |                              |          |          |               | Carre                            | _        | Giami                                                   |                       |                 |                                                                                                    | 1                |
|   | _                            |          | _        |               | Latte                            |          | Giomi                                                   |                       |                 |                                                                                                    | 1                |
|   | L                            | 1        | L        | BOVINI        | -                                | L        | BOVINE                                                  | <u>۲</u>              |                 |                                                                                                    | -                |
|   |                              |          |          |               | Latte                            | -        | Circuit                                                 | -                     |                 |                                                                                                    | ÷                |
|   |                              | ,        | 1        | Tipe          | Almenia<br>Came<br>Latie<br>Came |          | Unità di Misura<br>Giorni<br>Giorni<br>BOVINE<br>Giorni |                       |                 |                                                                                                    | Valion<br>1<br>1 |
|   |                              |          |          |               | Latte                            |          | Giami                                                   |                       |                 |                                                                                                    | -                |
|   |                              |          |          |               |                                  |          |                                                         |                       |                 |                                                                                                    |                  |
|   |                              |          |          |               |                                  |          |                                                         |                       |                 |                                                                                                    | )                |
| - |                              |          |          |               |                                  |          |                                                         |                       |                 |                                                                                                    |                  |

A questo punto per effettuare l'emissione è sufficiente cliccare sul bottone **Conferma** per procedere all'emissione, se l'operazione va a buon fine il sistema risponderà con una popup contenete il PIN che il destinatario della ricetta deve comuncare al farmacista in combinazione con il numero della stessa per effettuare la successiva fornitura dei farmaci.

| Informazione                              | ×  |
|-------------------------------------------|----|
| Ricetta Emessa con successo.<br>Pin: 8999 |    |
|                                           | ok |